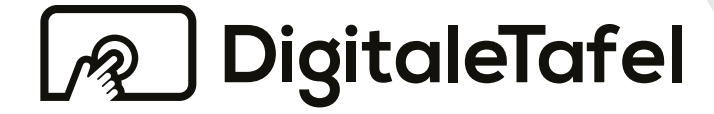

# Interactive Whiteboard

# **Funktionen der Tafel-Software in Windows**

Kurzbeschreibung

### Gliederung

| 1. Einführung                | 2  |
|------------------------------|----|
| 2. Menü                      | 2  |
| 3. Stifte                    | 3  |
| 4. Malen                     | 5  |
| 5. Tools                     | 6  |
| 6. Folie                     | 19 |
| 7. Seite                     | 19 |
| 8. Stoff                     | 20 |
| 9. Farben                    | 20 |
| 10. Linienstärke             | 20 |
| 11. Linienart                | 21 |
| 12. Transparenz              | 21 |
| 13. Bildschirminhalt löschen | 21 |
| 14. Office                   | 22 |
| 15. Einstellungen            | 22 |
|                              |    |

### 1. Einführung

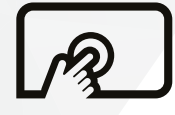

Die Tafel-Software in Windows bietet einen hohen Funktionsumfang, der in der folgenden Dokumentation ausführlich beschrieben wird.

### 2. Menü

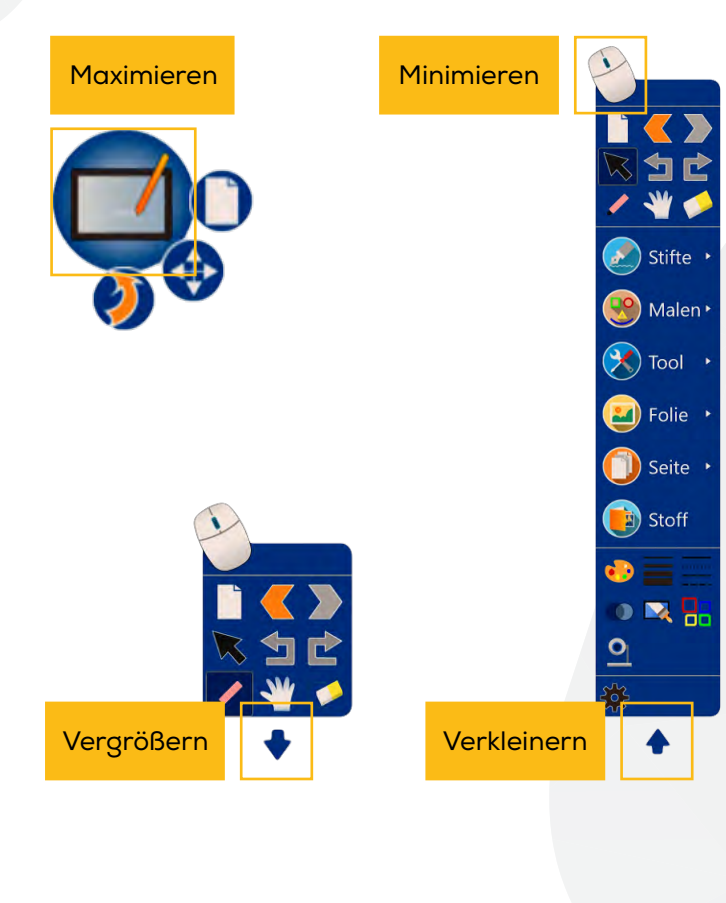

Nach einem Doppelklick auf die Desktop-Verknüpfung der Digitalen Tafel erscheint das Menü der Tafel-Software. Diese lässt sich jederzeit mit einem Klick auf das Maus-Symbol minimieren und maximieren. Das weiterführende Menü lässt sich zudem verkleinern oder vergrößern.

### Menü-Symbole

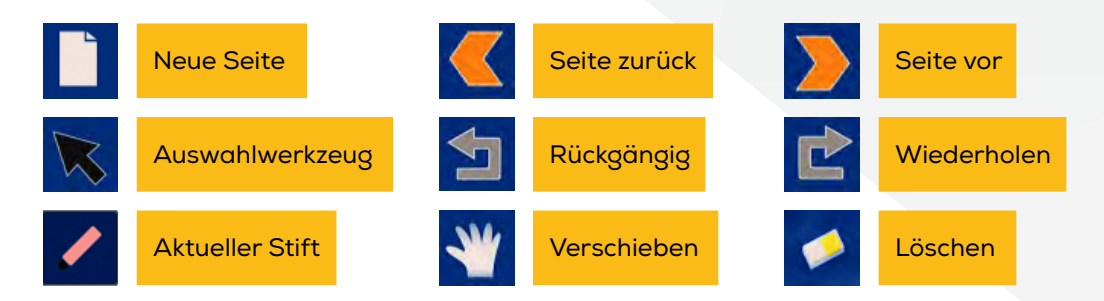

### Menü-Symbole

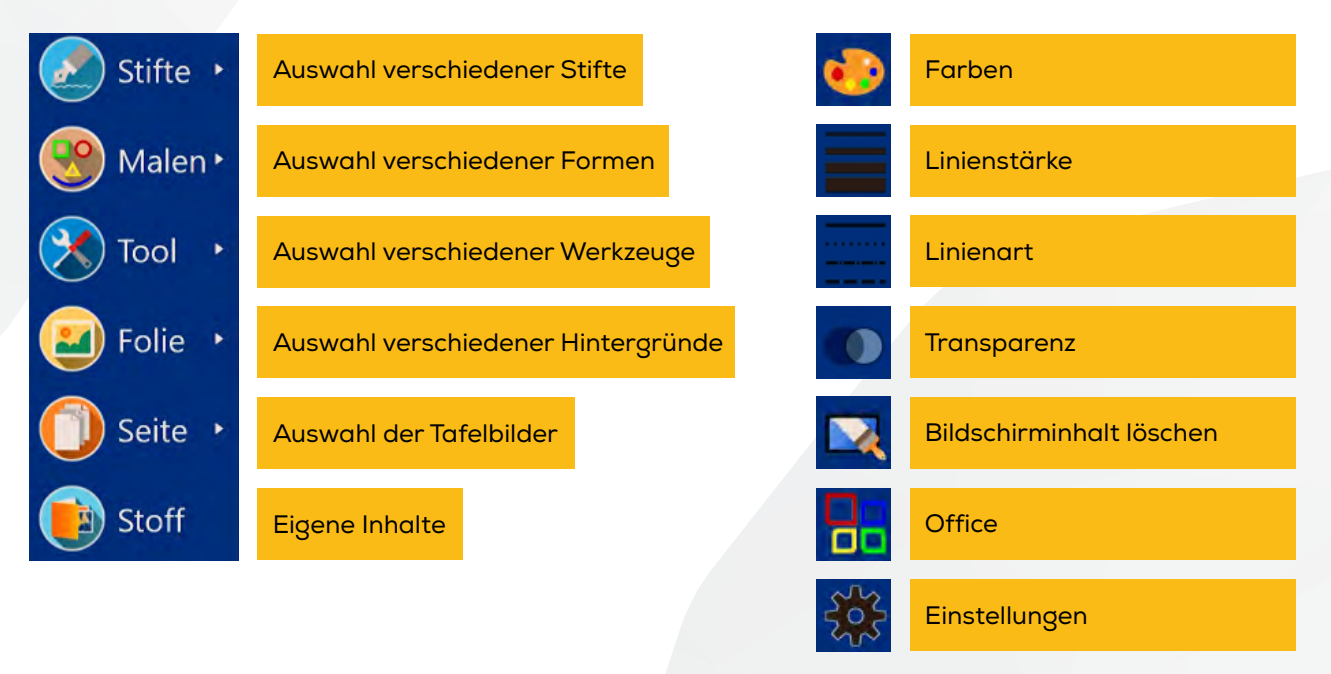

### 3. Stifte

Im Bereich Stifte wird eine große Auswahl an unterschiedlichen Stiften angezeigt. Am rechten oberen Bildrand erscheint ein Zahnrad-Symbol, über welches der Stift-Zeiger deaktiviert werden kann. Ebenfalls wird hier die Handgestenerkennung festgelegt. Zur Auswahl stehen die folgenden Funktionen:

- Deaktivieren → Löschen nur über das Radiergummi
- Mit der Hand löschen → Löschen mit dem Handballen oder den Fingern
- Beschreibbar während des Löschens → Schreiben und Löschen gleichzeitig

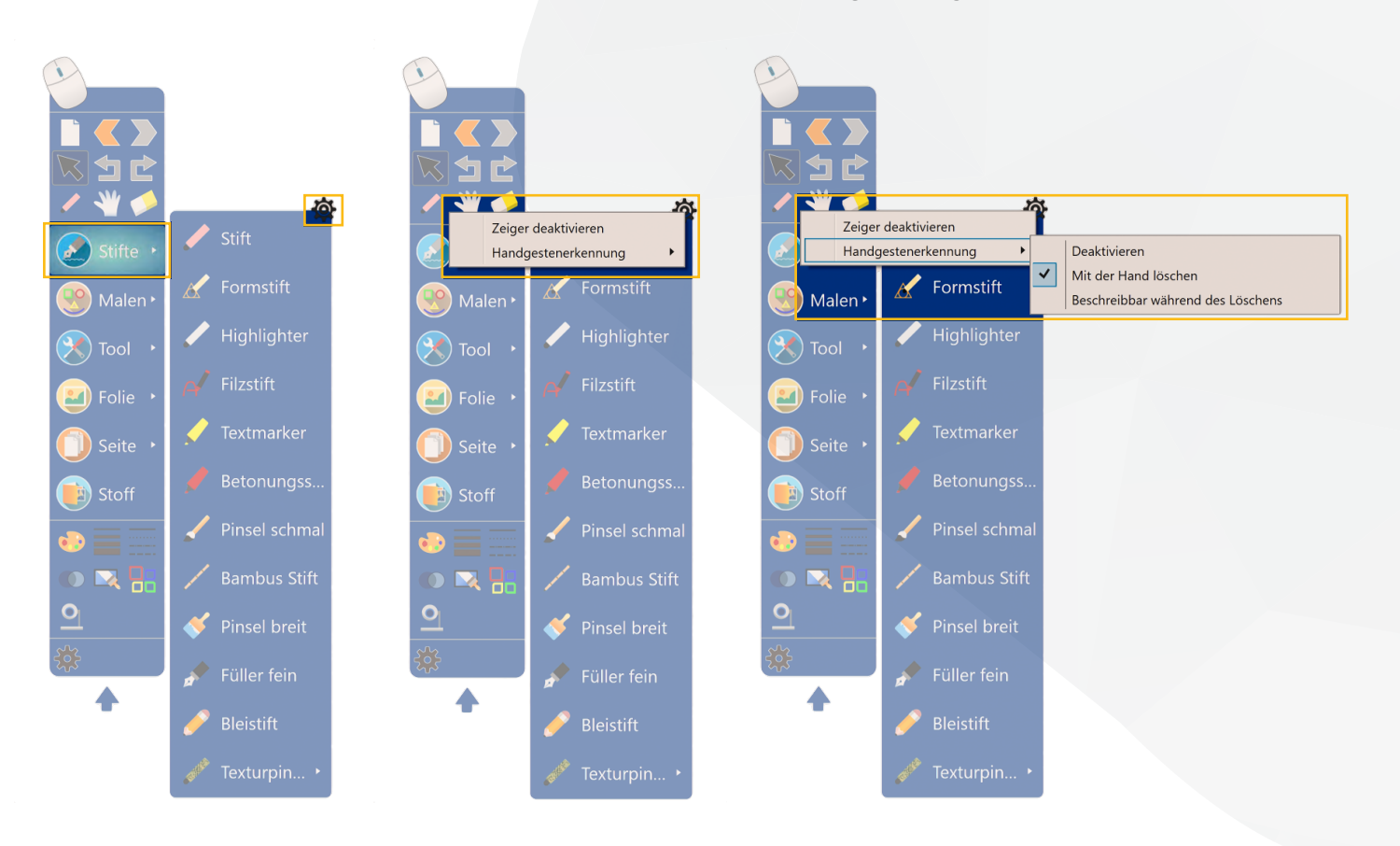

3

### Schriftarten

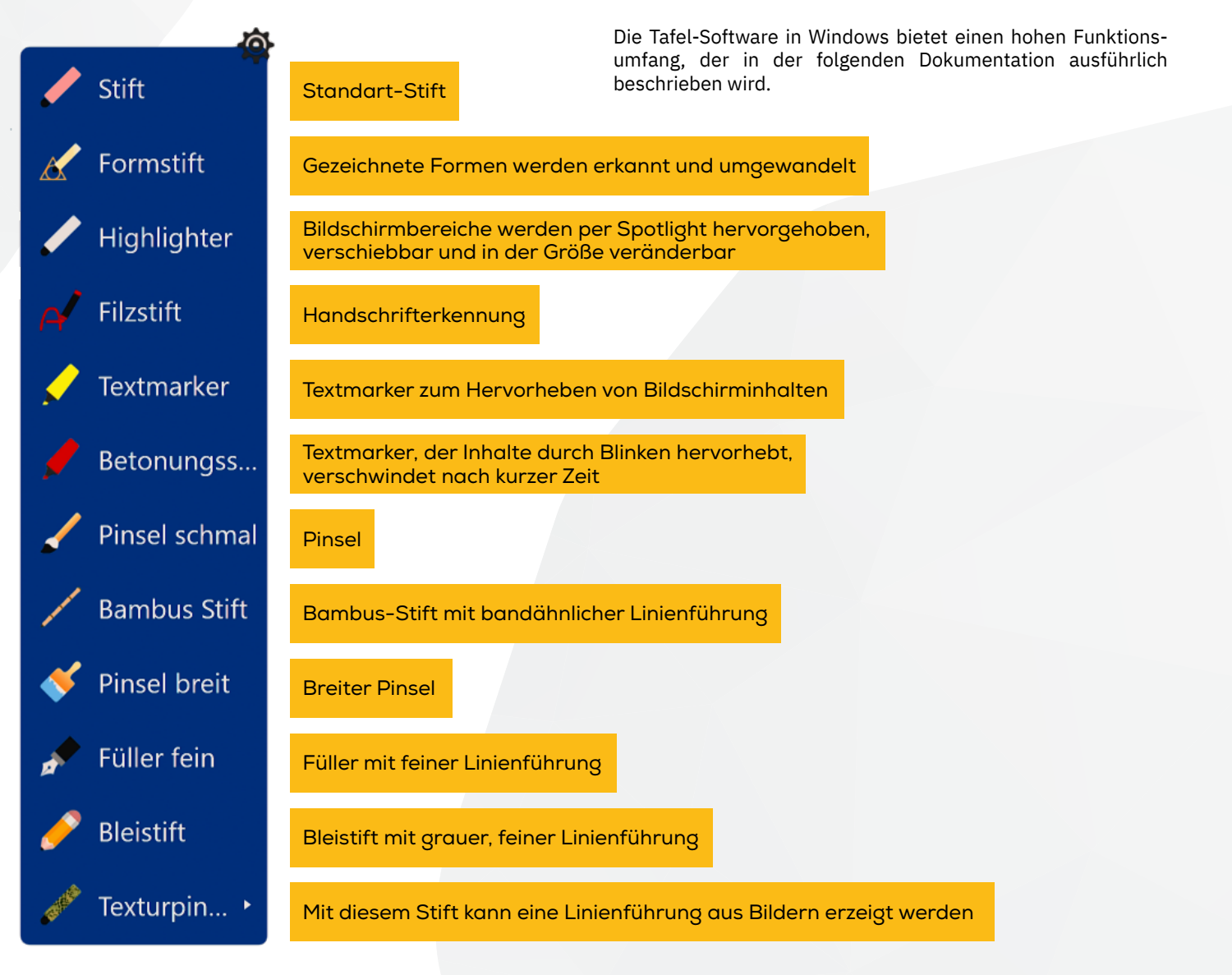

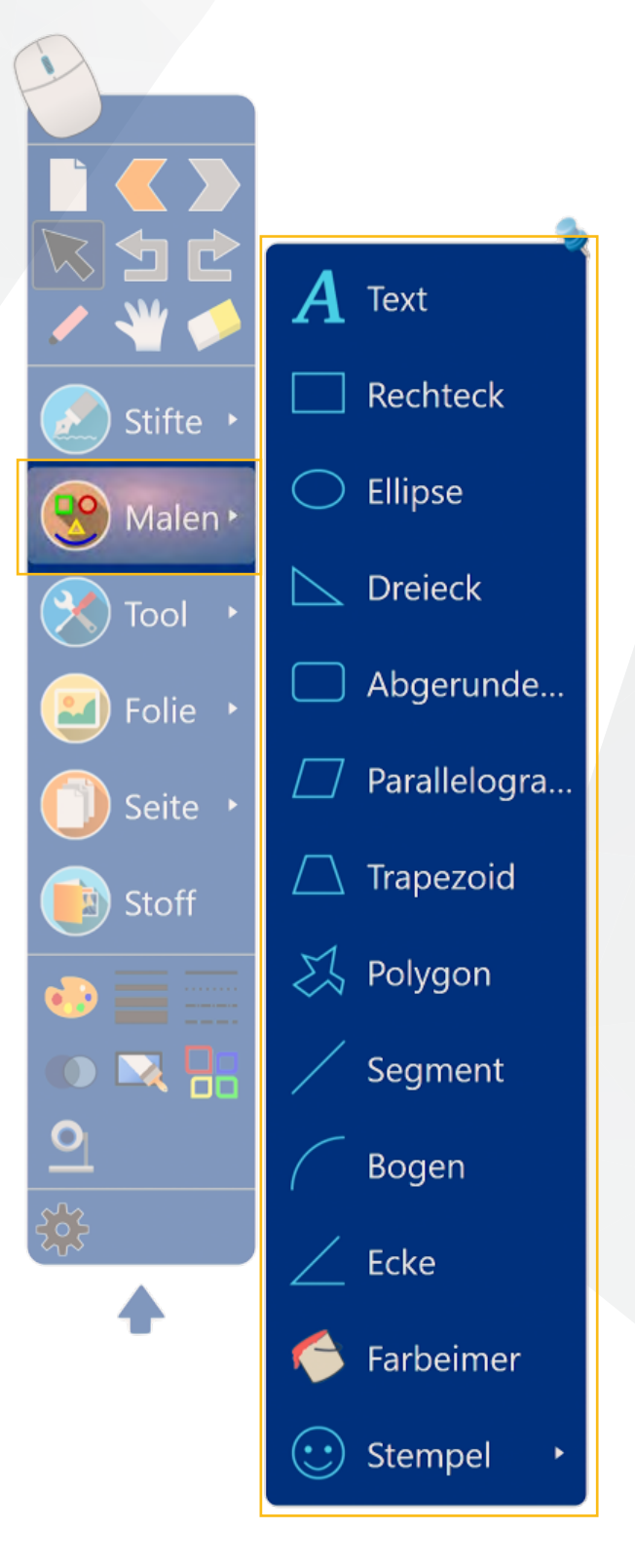

Im Bereich Malen stehen verschiedene Formen zur Auswahl. Die erstellten Formen werden mit Maß- und Winkelangaben dargestellt. Mit dem schwarzen Pfeilcursor können die Angaben jederzeit ein- und ausgeblendet werden.

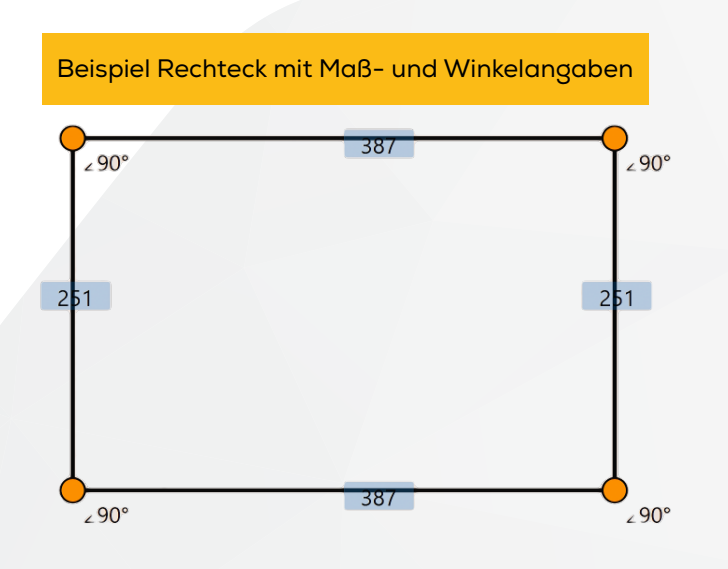

Beispiel Dreieck mit Maß- und Winkelangaben

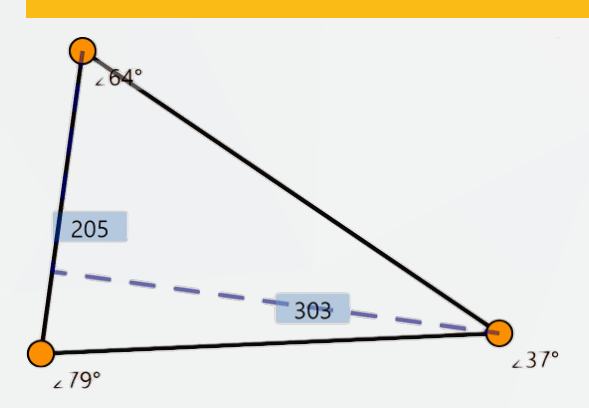

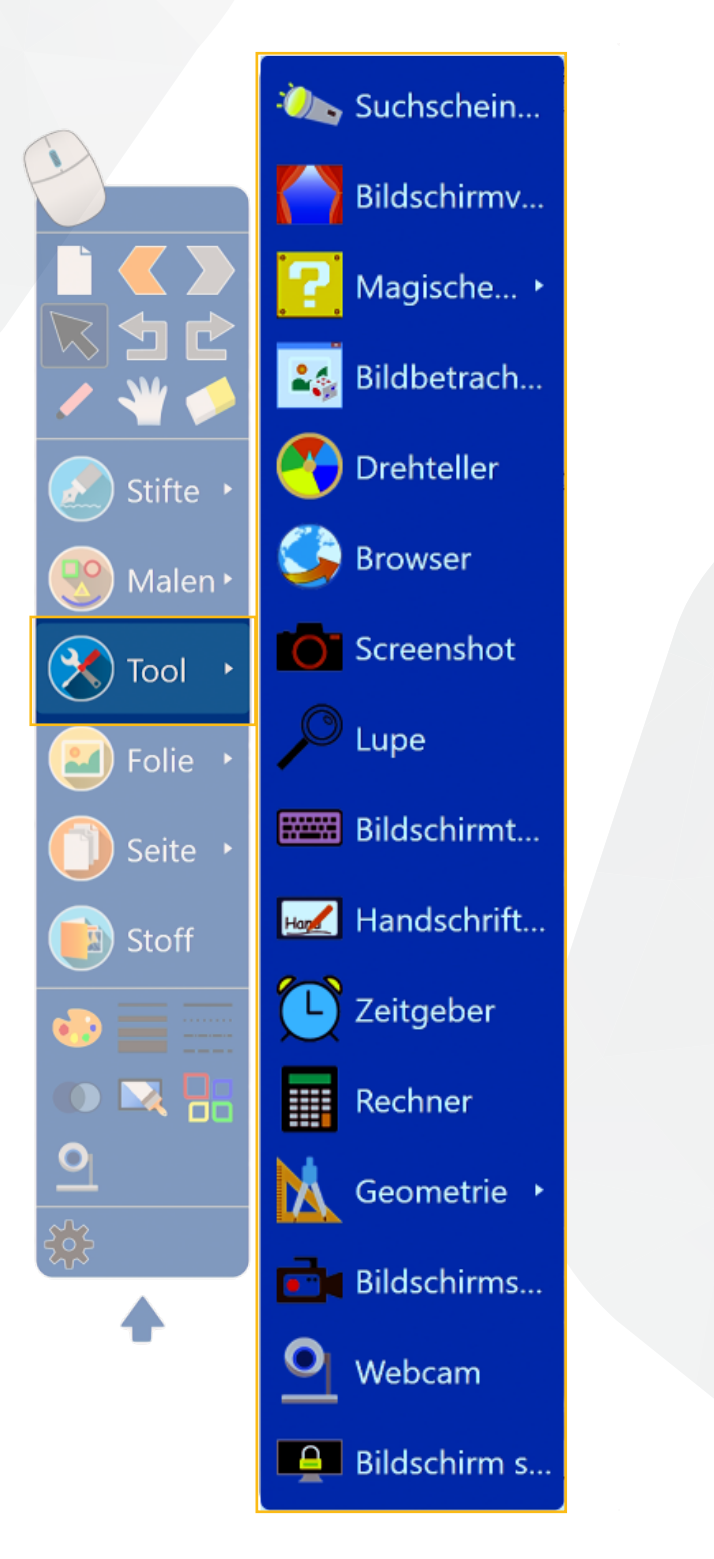

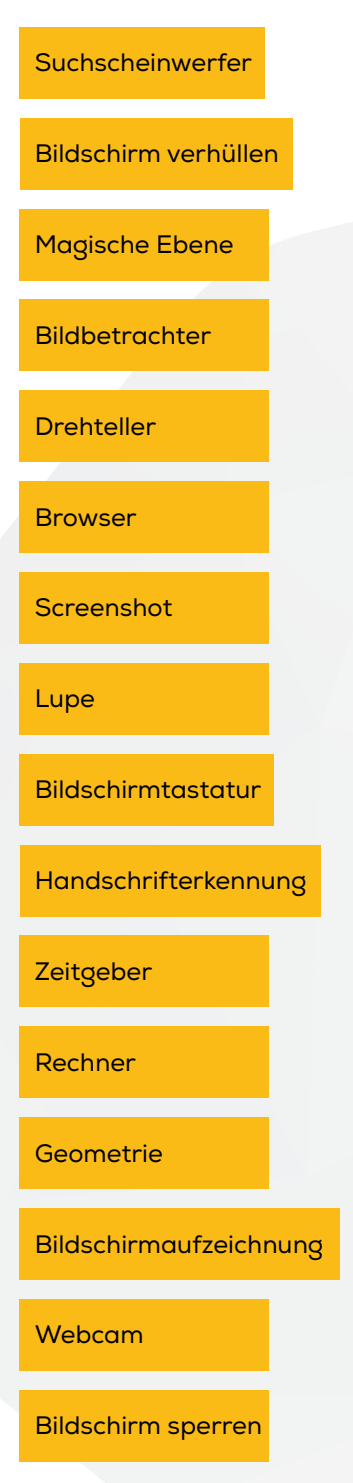

heinekingmedia GmbH | Hamburger Allee 2-4, 30161 Hannover | +49 (0) 511 - 67 51 90 info@heinekingmedia.de | www.heinekingmedia.de

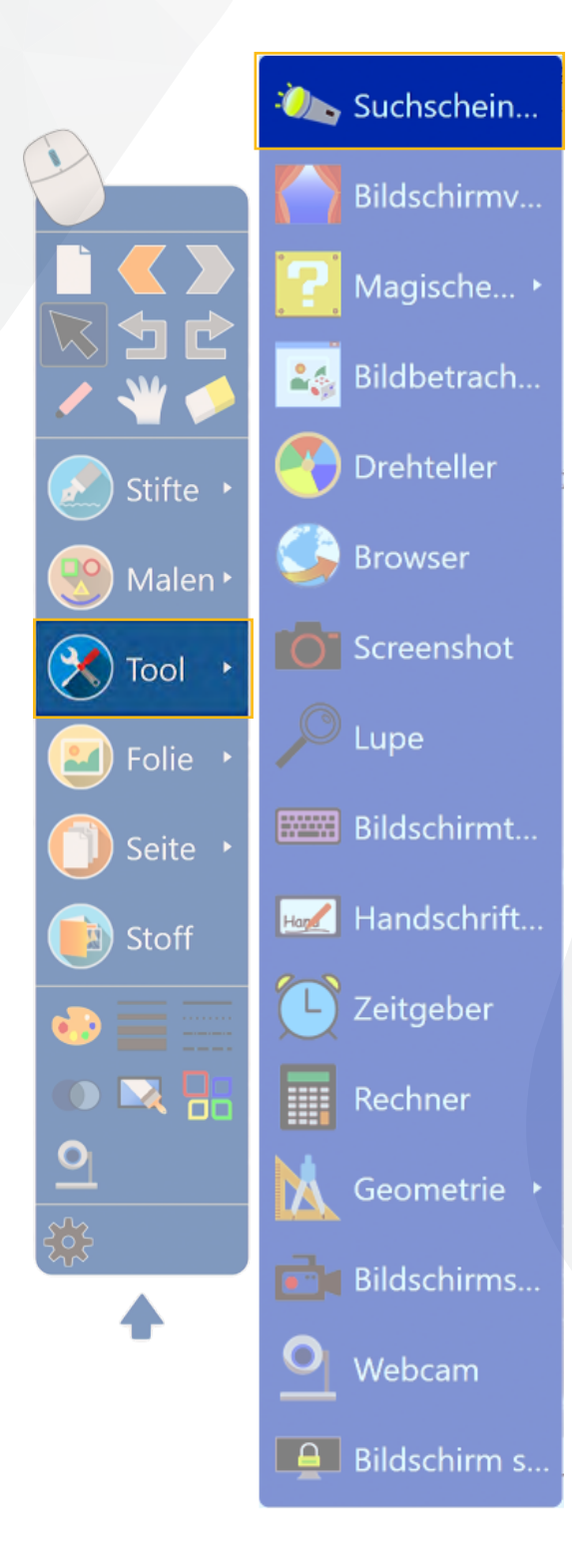

#### Suchscheinwerfer

Mit dieser Funktion können Bildschirmbereiche hervorgehoben werden. Es wird ein Spotlight erzeugt, welches sich auf einen Bildschirmbereich schieben lässt. Die Größe des Spots lässt sich, genau wie die Form, beliebig verändern. Der Bereich rund um den Spot wird standardmäßig schwarz dargestellt, kann jedoch auch transparent dargestellt werden.

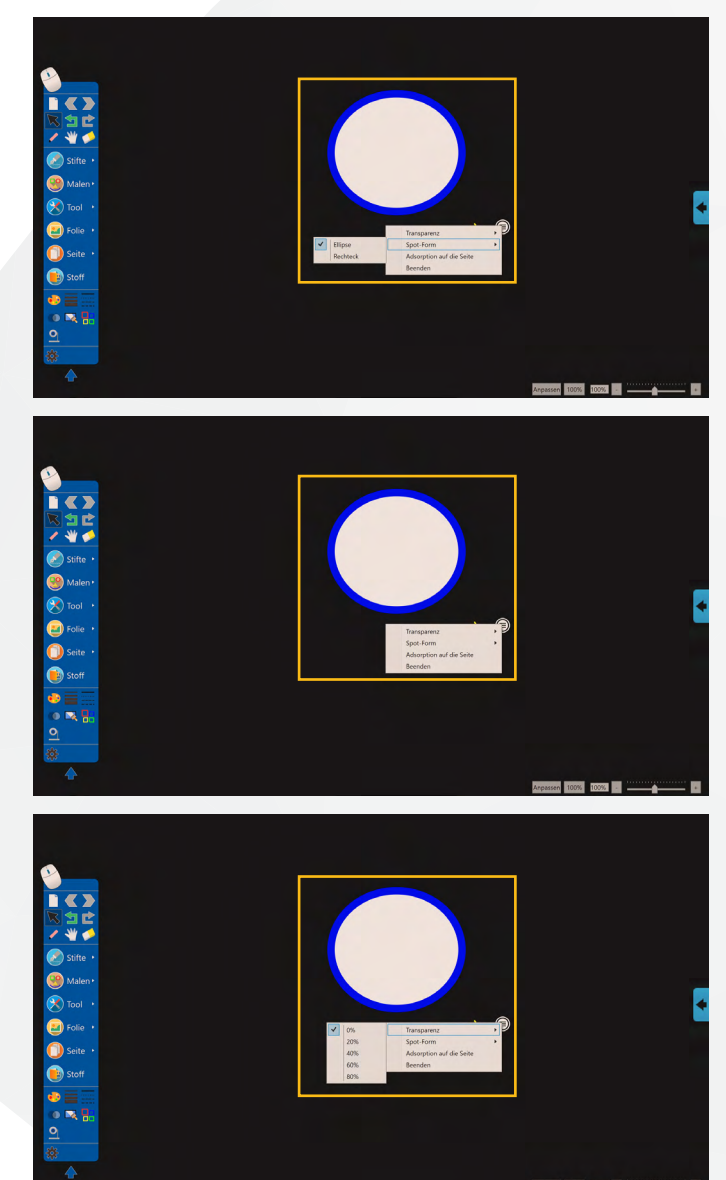

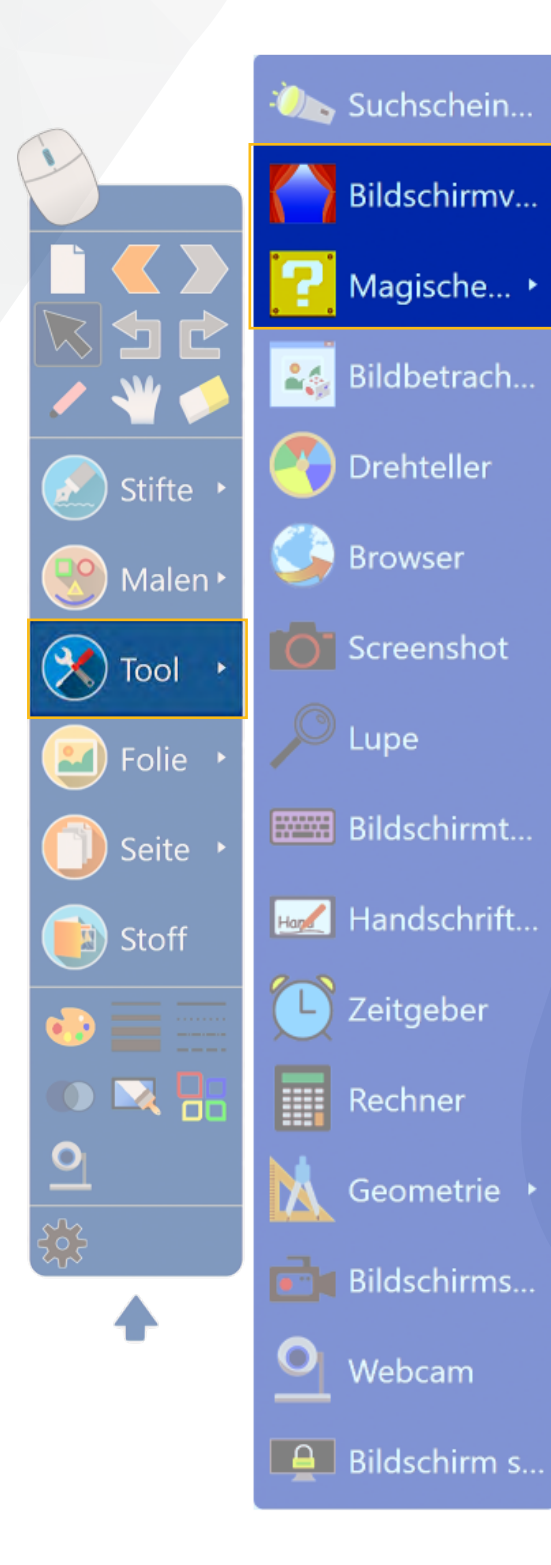

#### Bildschirm verhüllen

Mit dieser Funktion wird ein grauer Vorhang über den Bildschirm gelegt, um den Inhalt zu verhüllen. Dieser Vorhang kann frei bewegt und rechts oben in der Ecke wieder geschlossen werden.

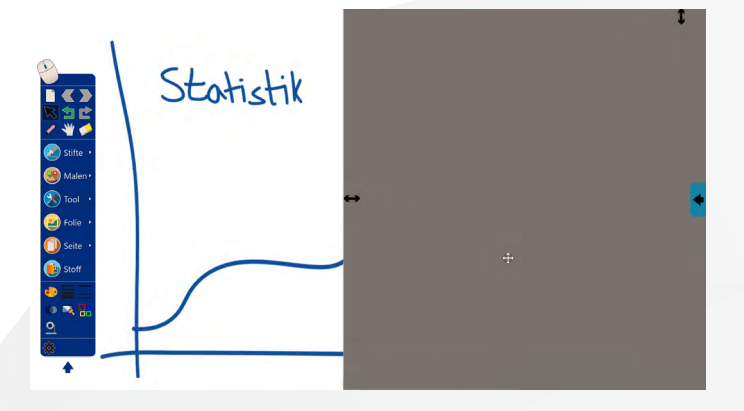

### Magische Ebene

Mit dieser Funktion können Bildschirminhalte mit Feldern verdeckt und anschließend eins dieser per Zufallsgenerator ausgewählt werden.

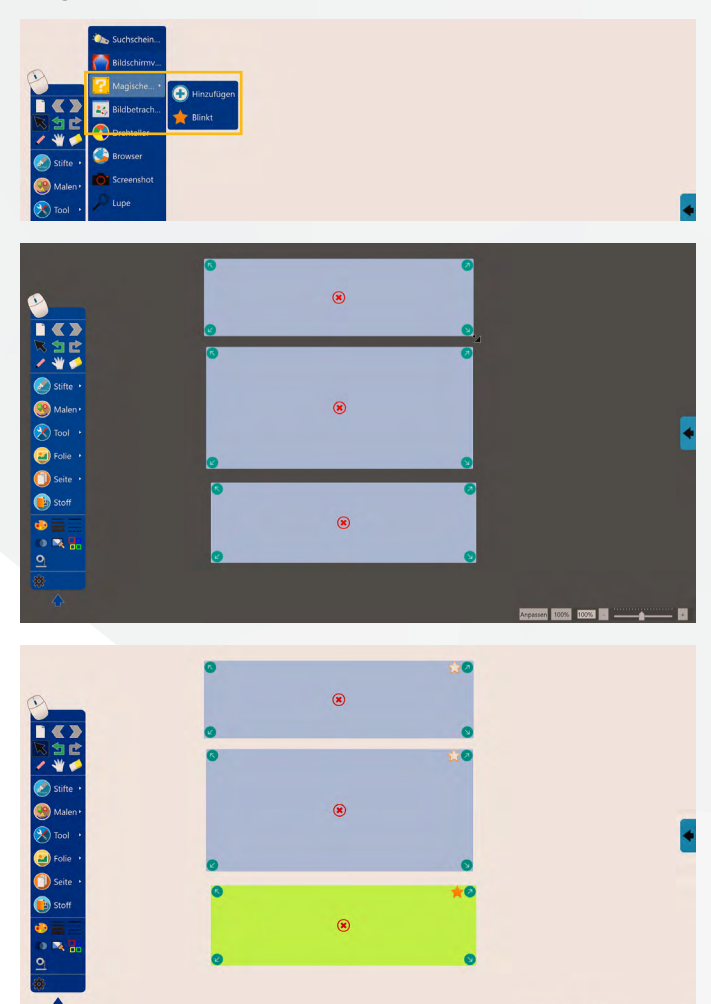

sen 100% 100% -

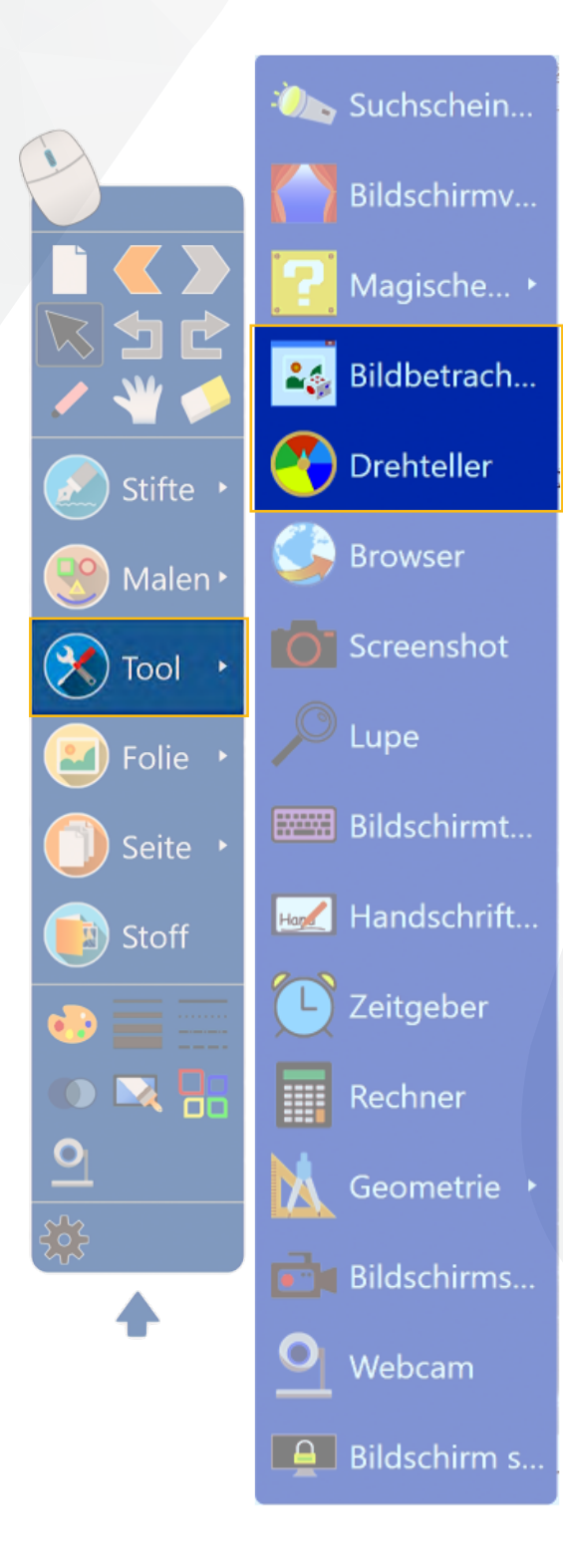

#### Bildbetrachter

Mit dieser Funktion können Bilder eines lokalen oder externen Speichermediums in das Tafelbild integriert werden.

| Image: Second second second | Suchushein     Bildschimv     Magische     Magische     Bildsetrache     Drehteller     Drehteller     Screenshot     Screenshot     Lupe     Hadschimt     Zitgeber     Mageber     Recher     Mageber     Bildschims | Within Samena Ocher |                        |
|----------------------------------------------------------------------------------------------------|----------------------------------------------------------------------------------------------------|---------------------|------------------------|
| +                                                                                                    | Webcam                                                                                                    |                     | Anpassen 100% 100% - + |

### Drehteller

Mit dieser Funktion besteht die Möglichkeit, die Flächen des Drehtellers frei zu betiteln und schließlich eins der Felder zufällig auswählen zu lassen.

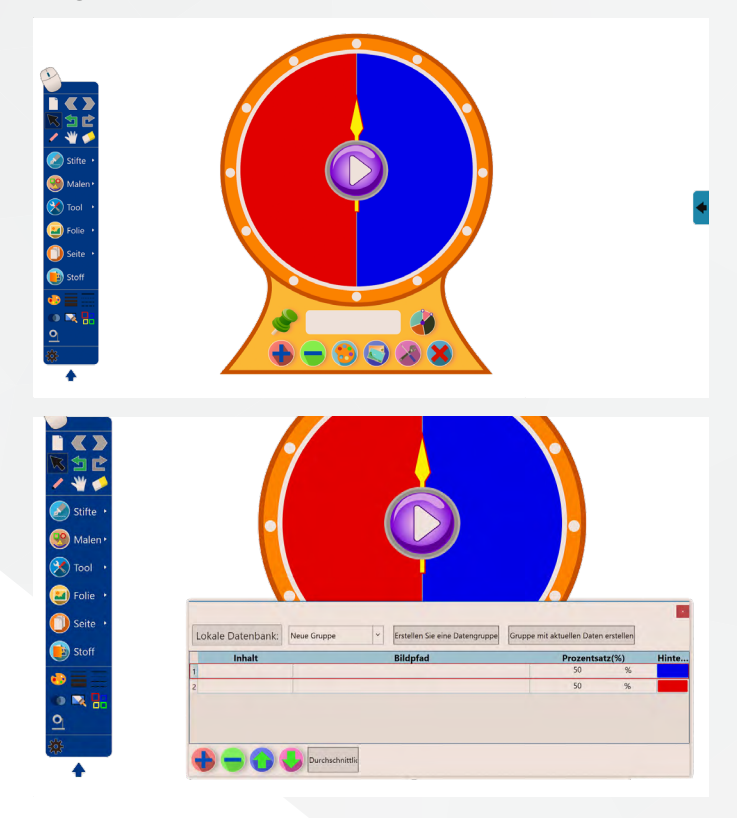

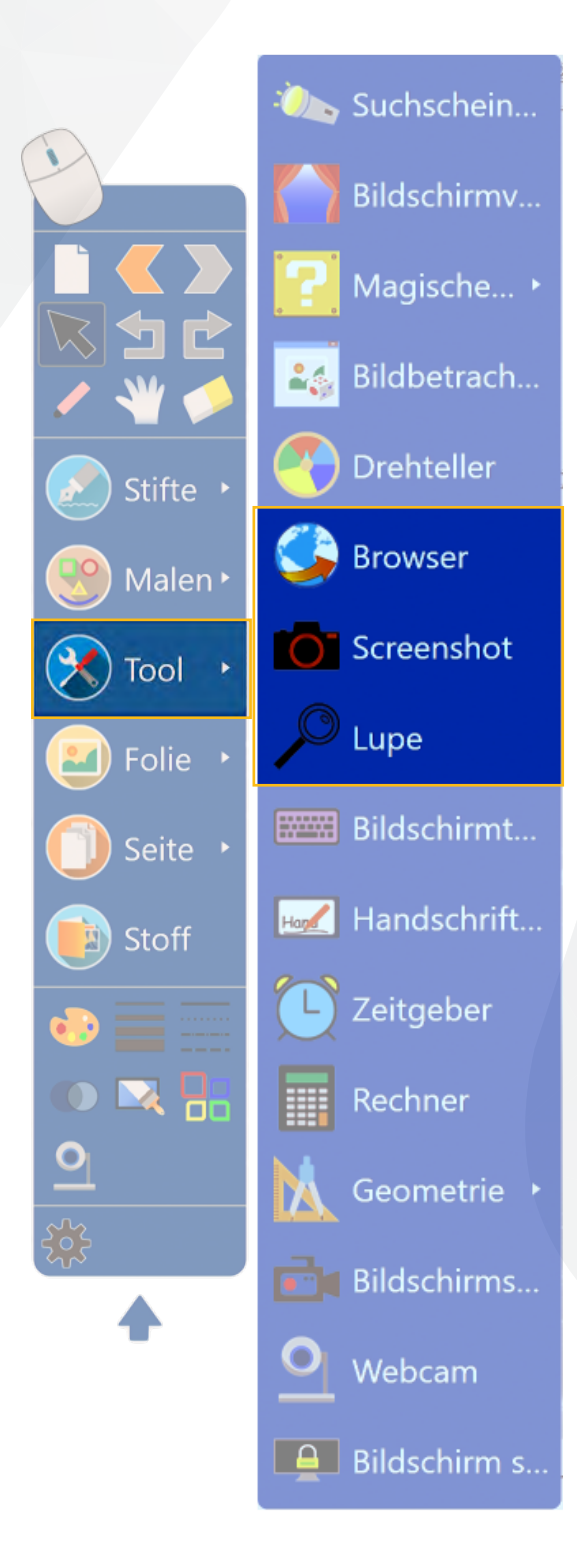

#### Browser

Mit dieser Funktion können Browser-Inhalte direkt in das Tafelbild integriert werden.

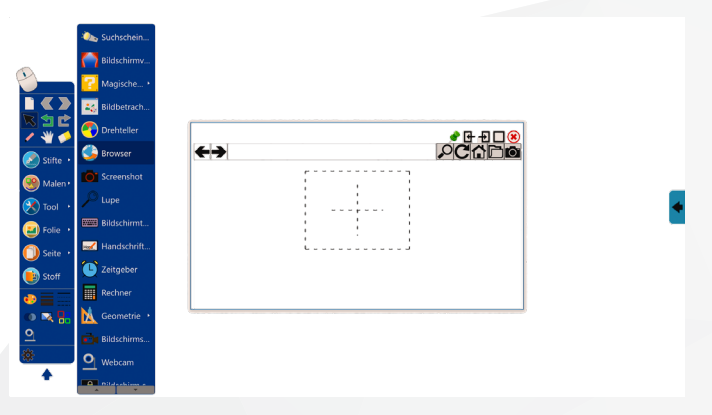

#### Screenshot

Mit dieser Funktion kann ein Screenshot vom gesamten Bildschirm oder einzelnen Bildschirmausschnitten gemacht werden.

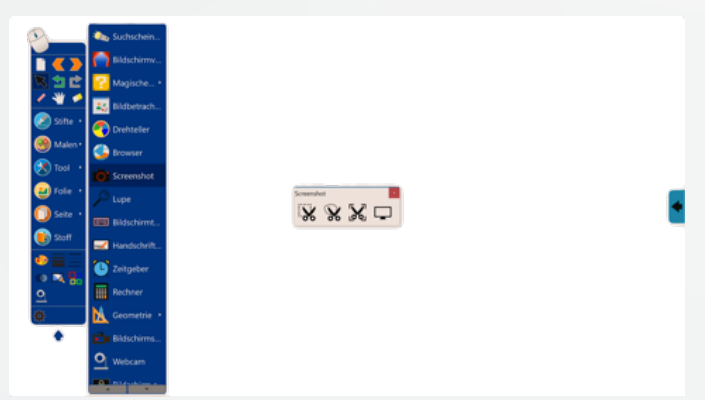

### Lupe

Mit dieser Funktion können Bildschirmteile vergrößert oder verkleinert werden.

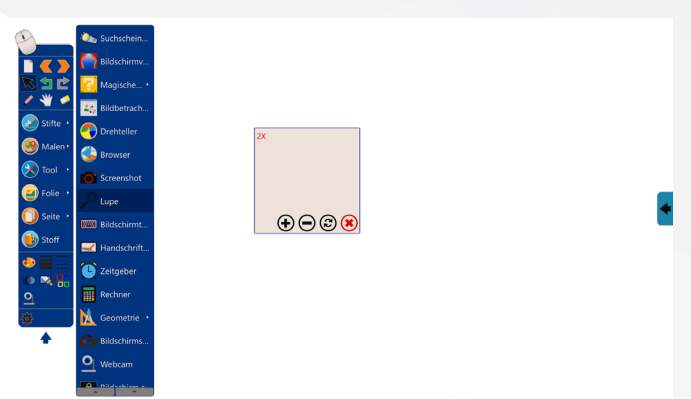

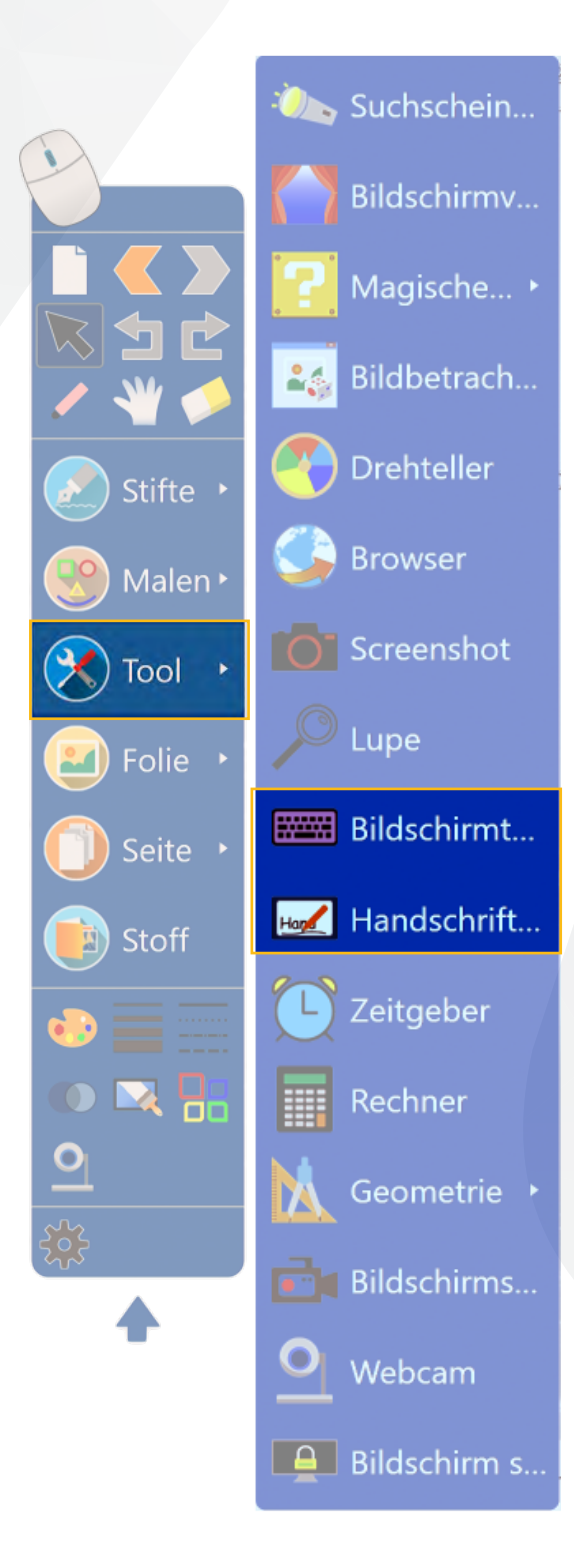

#### Bildschirmtastatur

Mit dieser Funktion wird die Bildschirmtastatur aufgerufen.

| 🕥 🛝 Suchschein         |                                   |        |
|------------------------|-----------------------------------|--------|
| Bildschirmv            |                                   |        |
| 🗮 🔄 🛃 Magische •       |                                   |        |
| 🗸 👋 💉 🧱 Bildhetrach    |                                   |        |
| Stifte ·               |                                   |        |
| Malen ·                |                                   |        |
| Tool                   | Esc. ^ 1 2 3 4 5 6 7 8 9 0 8 Bisp |        |
| Screenshot             | Tab q w e r t z u i o p ü + # Del |        |
| Lupe                   | Caps a s d f g h j k i o á Enter  |        |
| Seite · Bildschirmt    | Shift y x c y b n m T Shift       |        |
| Stoff 📈 Handschrift    | Ctrl Win Alt Apps Ctrl - 4 - Fn   |        |
| 📀 📄 👘 Zeitgeber        |                                   |        |
| Pachpar                |                                   |        |
|                        |                                   |        |
| Geometrie ·            |                                   |        |
| Bildschirms            |                                   |        |
| O Webcam               |                                   |        |
| man mital a chairman a | Anpassen 100% 107                 | 26 - 4 |

#### Handschrifterkennung

Mit dieser Funktion können händisch geschriebenen Inhalte in Druckbuchstaben umgewandelt werden.

| Control of the second second s | <ul> <li>Suchischeim</li> <li>Bildschimtw</li> <li>Magliche</li> <li>Magliche</li> <li>Magliche</li> <li>Bildschimt</li> <li>Derheller</li> <li>Bildschimt</li> <li>Bildschimt</li> <li>Zeitgeber</li> <li>Rechner</li> <li>Geometrie -</li> <li>Bildschimt</li> <li>Bildschimt</li> <li>Bildschimt</li> </ul> | Image: Second Principle Standard Standard Standa |                      | • |
|----------------------------------------------------------------------------------------------------|----------------------------------------------------------------------------------------------------|----------------------------------------------------------------------------------------------------|----------------------|---|
|                                                                                                    | Bildschirms<br>Webcam                                                                                                    |                                                                                                    | Arpassen 100% 100% - | • |

Ebenfalls können geschriebene Texte mit Hilfe der Tastatur korrigiert werden.

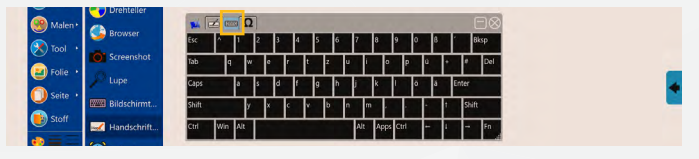

Durch einen Klick auf das Omega-Symbol erscheint eine Auswahl von Sonderzeichen.

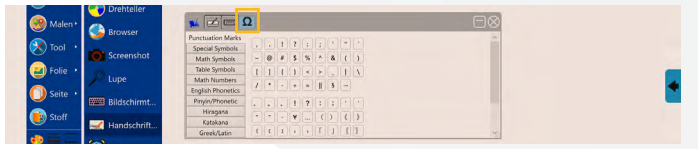

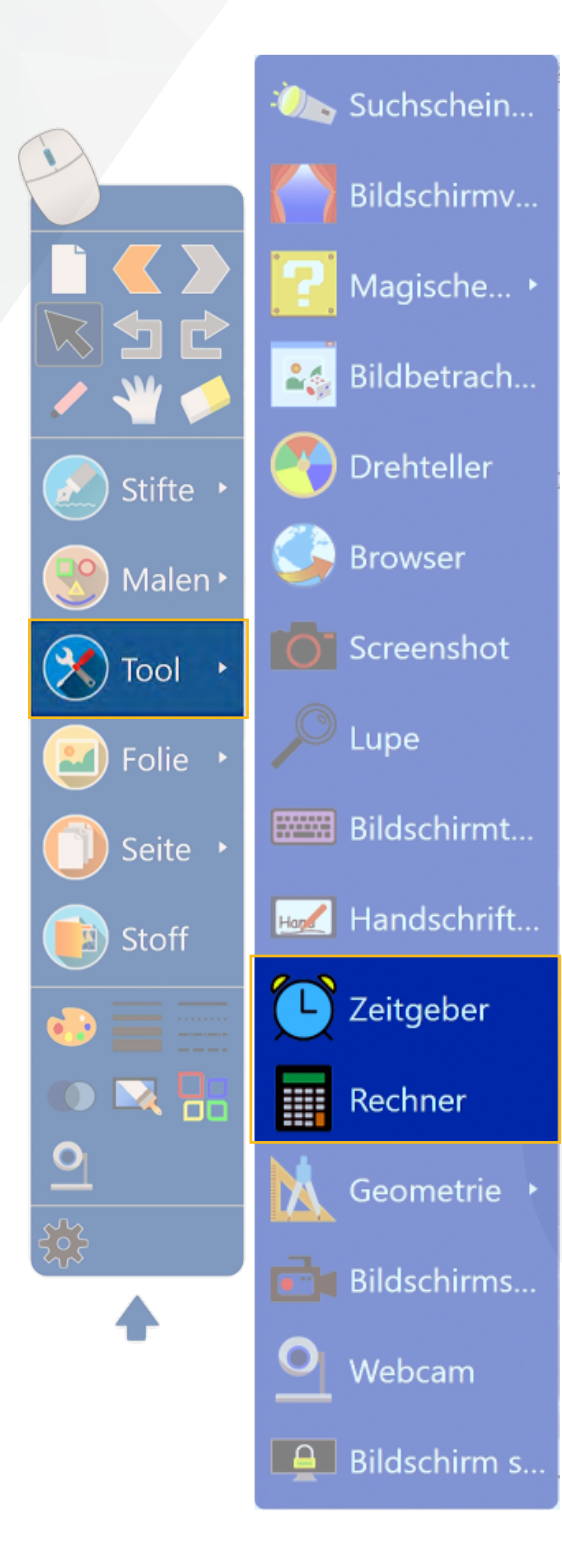

#### Zeitgeber

Diese Funktion kann als Bildschirmuhr, Countdown oder Stoppuhr genutzt werden.

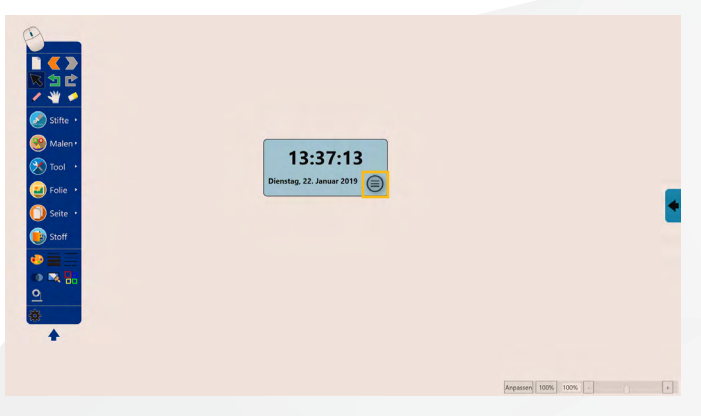

Mit Klick auf den Kreis mit drei Strichen öffnet sich ein weiteres Menü. Hier kann der Typ geändert, Optionen für den Countdown eingestellt, die Uhr fest mit ins Tafelbild integriert oder der Zeitgeber beendet werden.

| Image: Waters +       Image: State +       Image: State +       Image: State +                                               | 13:37:20<br>Demains, 22. Januar 2019<br>The<br>Common<br>Advances and for Salas<br>Revenders                                                                                                    |  |
|----------------------------------------------------------------------------------------------------|----------------------------------------------------------------------------------------------------|--|
| Second           Stream           Total           Stream           Stream           Stream           Stream           Stream | Controllant Optimum Characteria Definition<br>V u ( ) v u ( ) v ( ) v ( ) |  |

Als Typ stehen die Uhr, ein Countdown und eine Stoppuhr zur Verfügung.

| 🛞 Malen •<br>🕅 Tool • |      |          | 13:37:26                                        |
|-----------------------|------|----------|-------------------------------------------------|
| 🔁 Folie 🔸             | V Uh | w        | Dienstag, 22. Januar 2019                       |
| 🔘 Seite 🔸             | Zei  | nitgeber | Optionen<br>Adsorption auf die Seite<br>Beenden |

### Rechner

Mit dieser Funktion kann ein Taschenrechner aufgerufen werden.

| Image: Sector of the sector of the sector | 7 8<br>4 5<br>1 2<br>0 , | 9 (<br>6 (<br>3 (<br>*/* ( | • • • • • • • • • • • • • • • • • • • |                      |  |
|----------------------------------------------------------------------------------------------------|--------------------------|----------------------------|---------------------------------------|----------------------|--|
|                                                                                                    |                          |                            |                                       | Anpassen 100% 100% - |  |

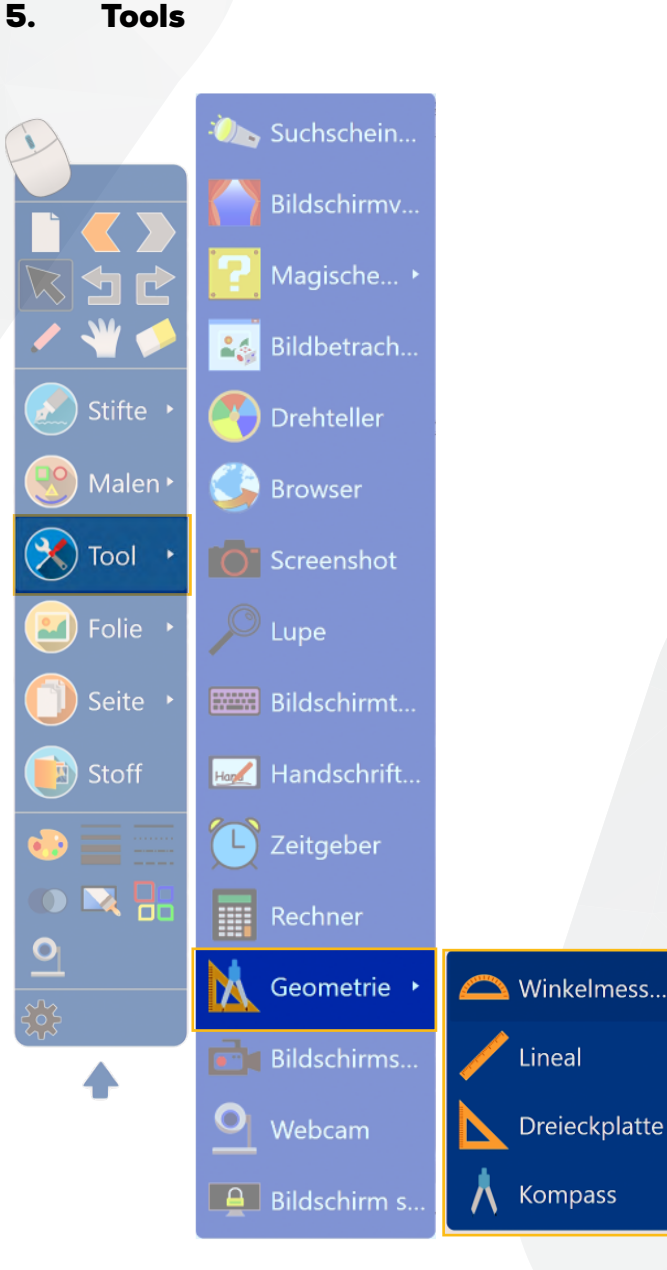

#### Geometrie

Mit dieser Funktion kann ein Winkelmesser, ein Lineal, ein Dreieckslineal oder einen Zirkel aufgerufen werden.

#### Winkelmesser

Durch Auswahl des Winkelmessers und Klick auf den Kreis mit drei Strichen öffnet sich ein Menü, in dem weitere Einstellungen vorgenommen werden können. Im Bereich *Farbe* kann die Farbe des Winkelmessers verändert werden. Dadurch kann der Winkelmesser besser vom Hintergrund abgehoben werden.

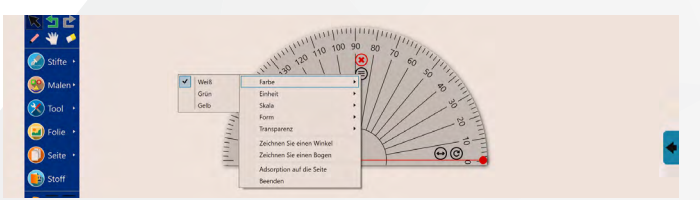

Im Bereich *Einheit* kann zwischen Winkel (Grad) und Radiant (Bogenmaß) gewechselt werden.

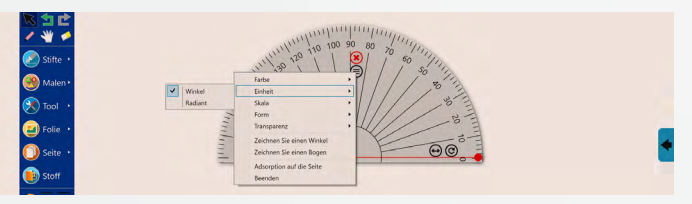

Im Bereich *Skala* kann eine Skalierung zwischen 1° und 2° ausgewählt werden.

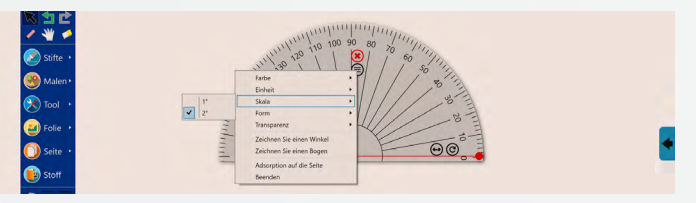

Im Bereich *Form* kann zwischen der Halbkreis- und Kreisansicht gewechselt werden.

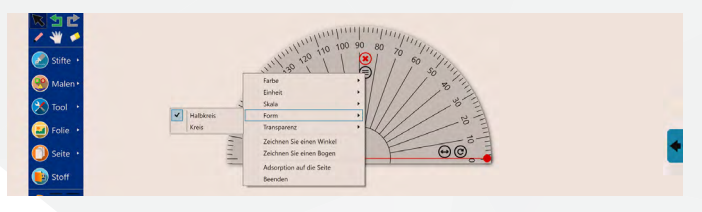

Im Bereich *Transparenz* kann eine Transparenz des Winkelmessers zum Hintergrund eingestellt werden.

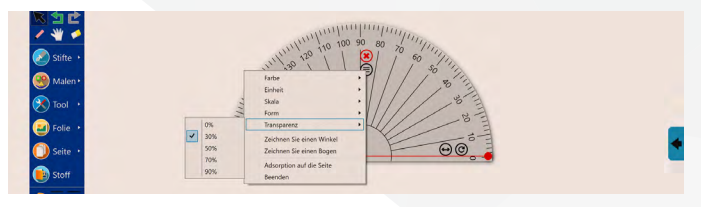

Über die Funktion Zeichnen Sie einen Winkel wird der eingestellte Winkel auf das Tafelbild übertragen. Über die Funktion Zeichnen Sie einen Bogen wird der Winkelbogen an der Außenkante des Winkelmessers erstellt. Dieser muss nicht händisch nachgezogen werden.

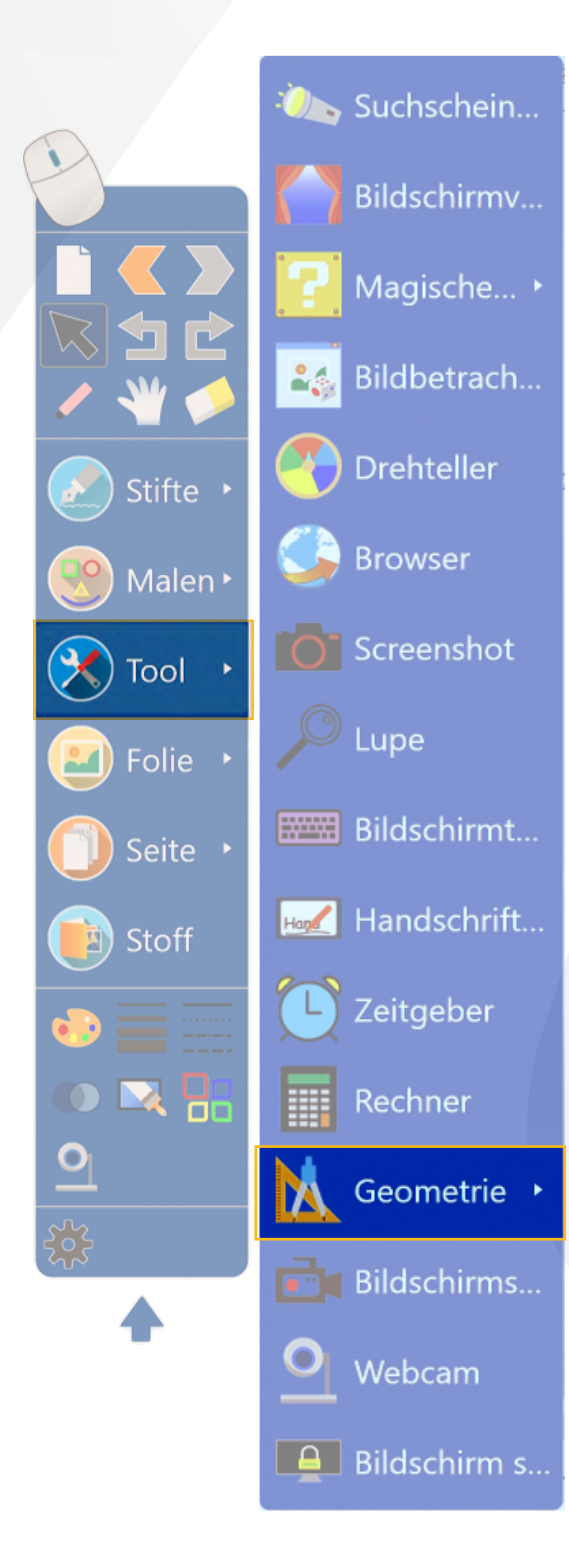

#### Lineal

Das Lineal kann zum Zeichnen oder Messen verwendet werden. Am rechten Ende kann das Lineal jederzeit mit Finger oder Stift verlängert oder gekürzt werden. Mit Klick auf den Kreis mit gebogenen Pfeil kann der Winkel des Lineals verändert werden. Auf dem Lineal wird permanent der Winkel und die Länge der Linie angezeigt.

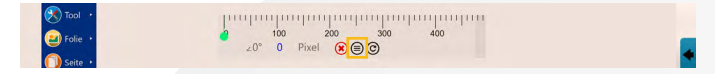

Durch einen Klick auf den Kreis mit drei Strichen öffnet sich ein Menü, in dem weitere Einstellungen vorgenommen werden können. Im Bereich *Einheit* kann die Maßeinheit verändert werden. Zur Auswahl stehen Millimeter, Pixel und Zentimeter.

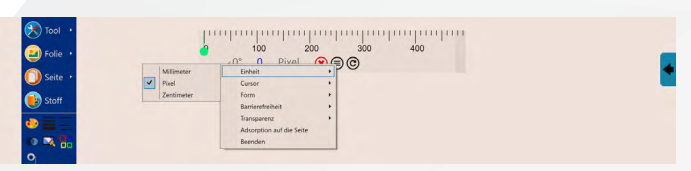

Im Bereich *Cursor* wird festgelegt, ob eine Linie frei, mit einem Startpunkt oder mit Start- und Endpunkt gezeichnet werden soll.

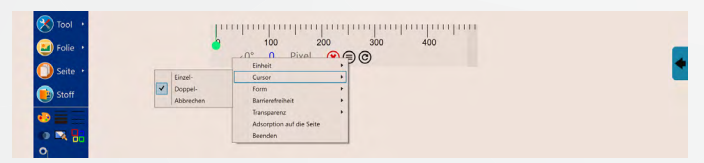

Im Bereich *Form* kann zwischen einem 30°, 45° oder dem einfachen Lineal gewechselt werden.

| 💌 Tool 🔸  | 10       | պատրուղուղություն  | quu |
|-----------|----------|--------------------|-----|
| 🕑 Folie 🔸 | 6        | 100 200 300 400    | _   |
| O Seite   |          | Einheit<br>Cursor  | •   |
| Ctoff     | 30"      | Form +             |     |
| Jun       | 45*      | Barrierefreiheit + |     |
| •• = -    | ✓ Lineal | Transparenz        |     |
| 10 K 8.   |          | Beenden            |     |
| 0         |          |                    |     |

Im Bereich *Barrierefreiheit* können die Optionen *Linie zeichnen* oder *Absorptionswinkel* gewählt werden. Bei der Funktion *Linie* zeichnen wird eine gerade Linie am Lineal entlang gezeichnet. Bei der Funktion *Absorptionswinkel* springt das Lineal direkt auf bestimmte Winkel.

| Tool ·  | L.                |                                               | iliin |
|---------|-------------------|-----------------------------------------------|-------|
| Folie • |                   | Interit<br>Curror                             | •     |
| 🝺 Stoff | Linie Zeichnen    | Form  Barrierefreiheit                        |       |
|         | Adsorptionswinkel | Transparenz  Adsorption auf die Seite Beenden |       |
| 9       |                   |                                               |       |

Im Bereich Transparenz wird die Transparenz des Lineals zum Hintergrund festgelegt.

| 💌 Tool 🔸  | -po        | որարարարարութուրարու                |                                       |
|-----------|------------|-------------------------------------|---------------------------------------|
| 🛃 Folie 🔸 | 4          | 100 200 300 400                     |                                       |
| 🔘 Seite 🔸 |            | Einheit<br>Cursor                   | · · · · · · · · · · · · · · · · · · · |
| 🝺 Stoff   |            | Form P<br>Barrierofreiheit P        |                                       |
| • = -     | ✓ 0%       | Transparenz                         |                                       |
| 🐢 🔜 🖥     | 30%<br>50% | Adsorption auf die seite<br>Beenden |                                       |
| <u>9</u>  | 70%<br>90% |                                     |                                       |
| 256       | h          |                                     |                                       |

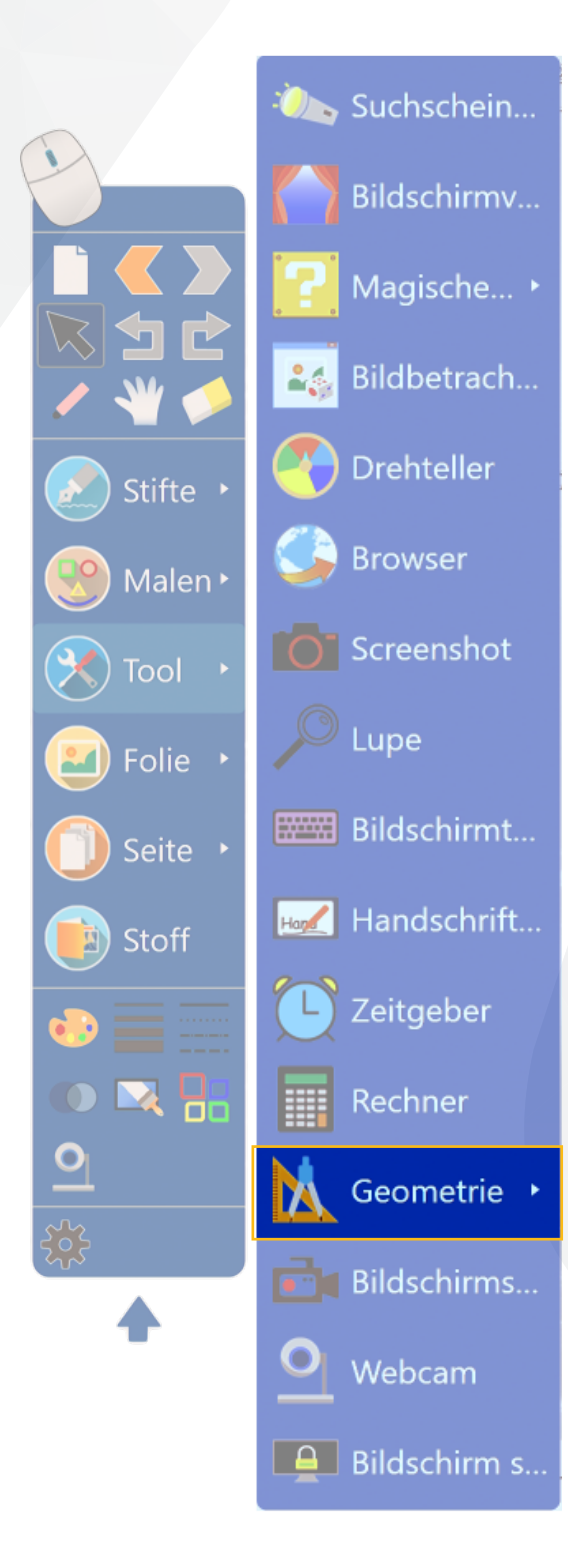

#### Dreieckslineal

Das Lineal kann zum Zeichnen oder Messen verwendet werden. Am rechten Ende kann das Lineal jederzeit mit Finger oder Stift verlängert oder gekürzt werden. Mit Klick auf den Kreis mit gebogenen Pfeil kann der Winkel des Lineals verändert werden. Auf dem Lineal wird permanent der Winkel und die Länge der Linie angezeigt.

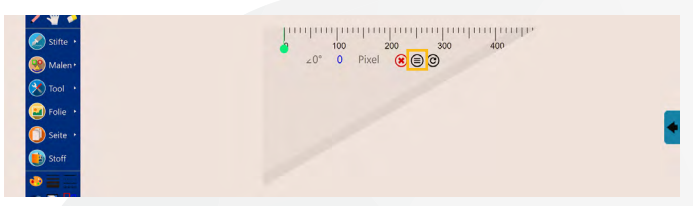

Durch einen Klick auf den Kreis mit drei Strichen öffnet sich ein Menü, in dem weitere Einstellungen vorgenommen werden können. Im Bereich *Einheit* kann die Maßeinheit verändert werden. Zur Auswahl stehen Millimeter, Pixel und Zentimeter.

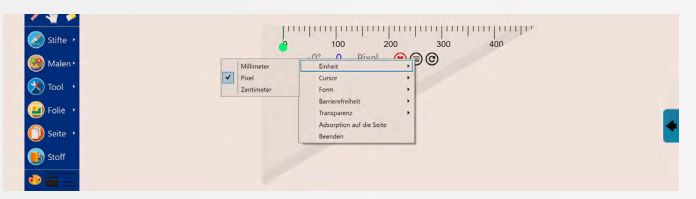

Im Bereich *Cursor* wird festgelegt, ob eine Linie frei, mit einem Startpunkt oder mit Start- und Endpunkt gezeichnet werden soll.

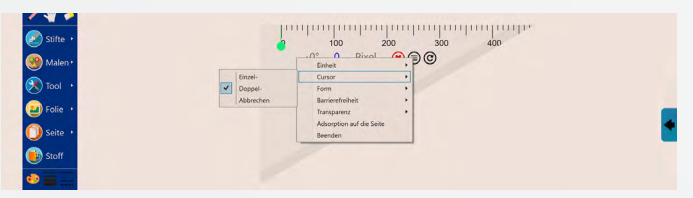

Im Bereich *Form* kann zwischen einem 30°, 45° oder dem einfachen Lineal gewechselt werden.

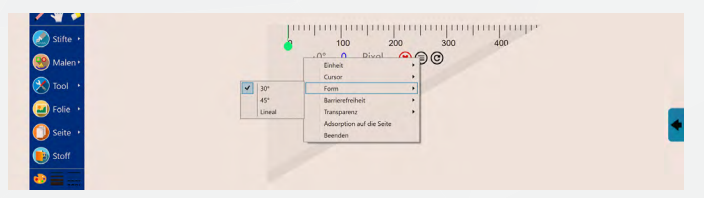

Im Bereich *Barrierefreiheit* können die Optionen *Linie zeichnen* oder *Absorptionswinkel* gewählt werden. Bei der Funktion *Linie* zeichnen wird eine gerade Linie am Lineal entlang gezeichnet. Bei der Funktion *Absorptionswinkel* springt das Lineal direkt auf bestimmte Winkel.

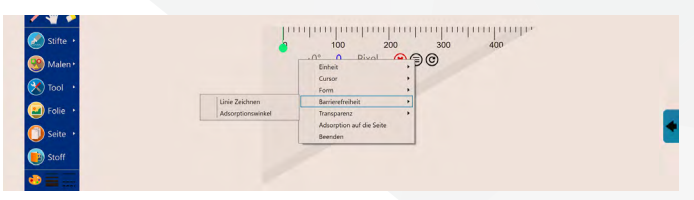

Im Bereich Transparenz wird die Transparenz des Lineals zum Hintergrund festgelegt.

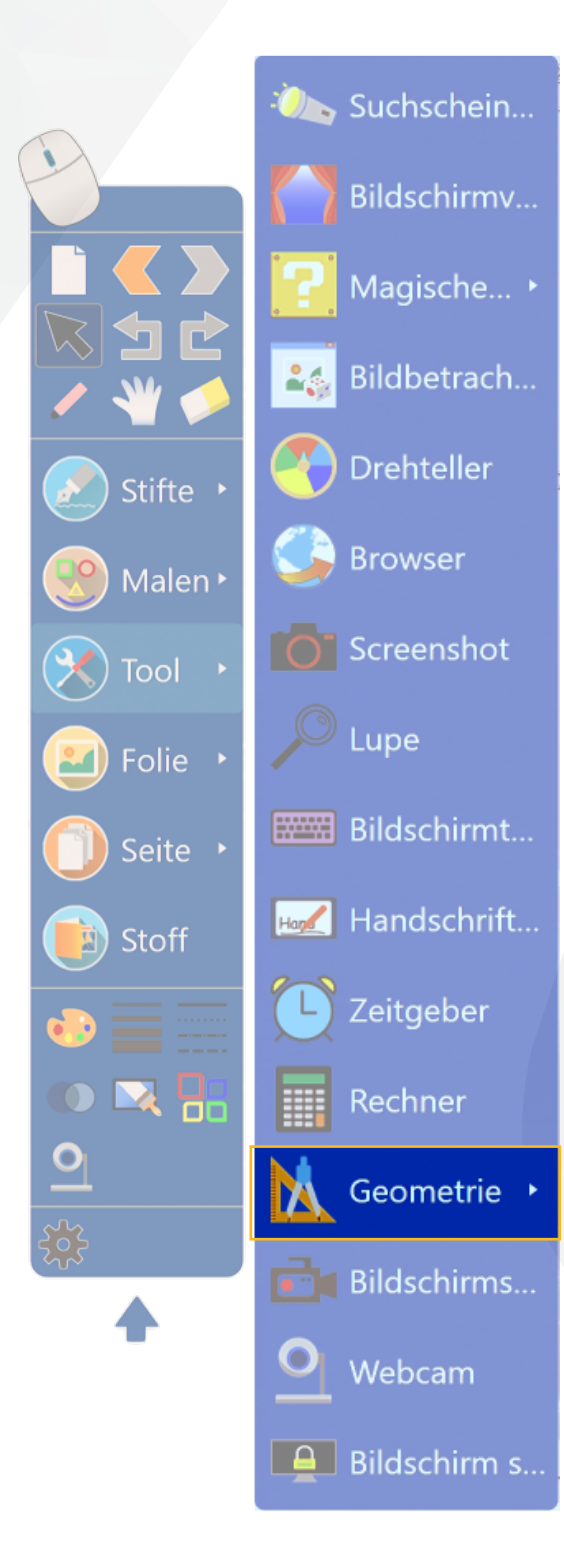

#### Kompass (Zirkel)

Über die hellgrüne Fläche wird der Zirkel an die gewünschte Position verschoben. Über die graugrüne Fläche kann die Breite eingestellt und über die gelbe Fläche gezeichnet werden. Mit der hellblauen Fläche können die Arme des Zirkels verlängert werden, um einen größeren Radius zu erzielen.

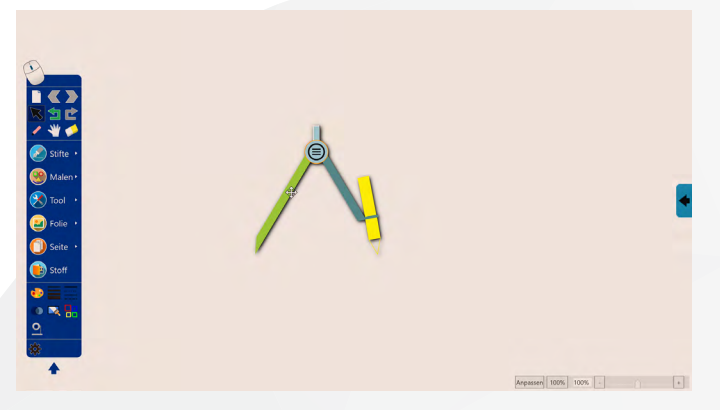

Über das runde Feld mit drei Strichen in der Mitte können weitere Einstellungen vorgenommen werden. Beispielsweise kann zwischen Kreisbogen und Sektor-Ausschnitt gewählt werden.

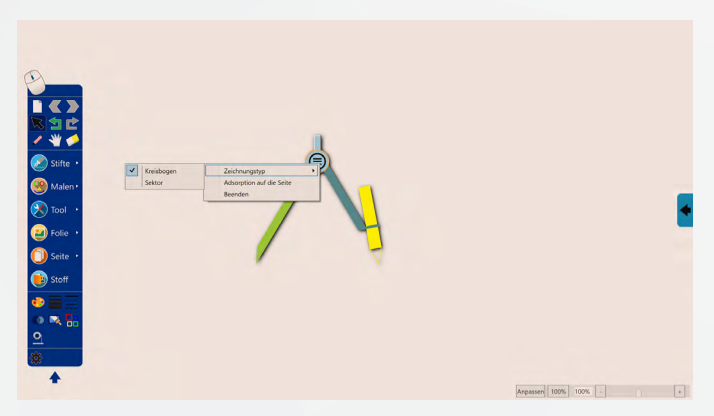

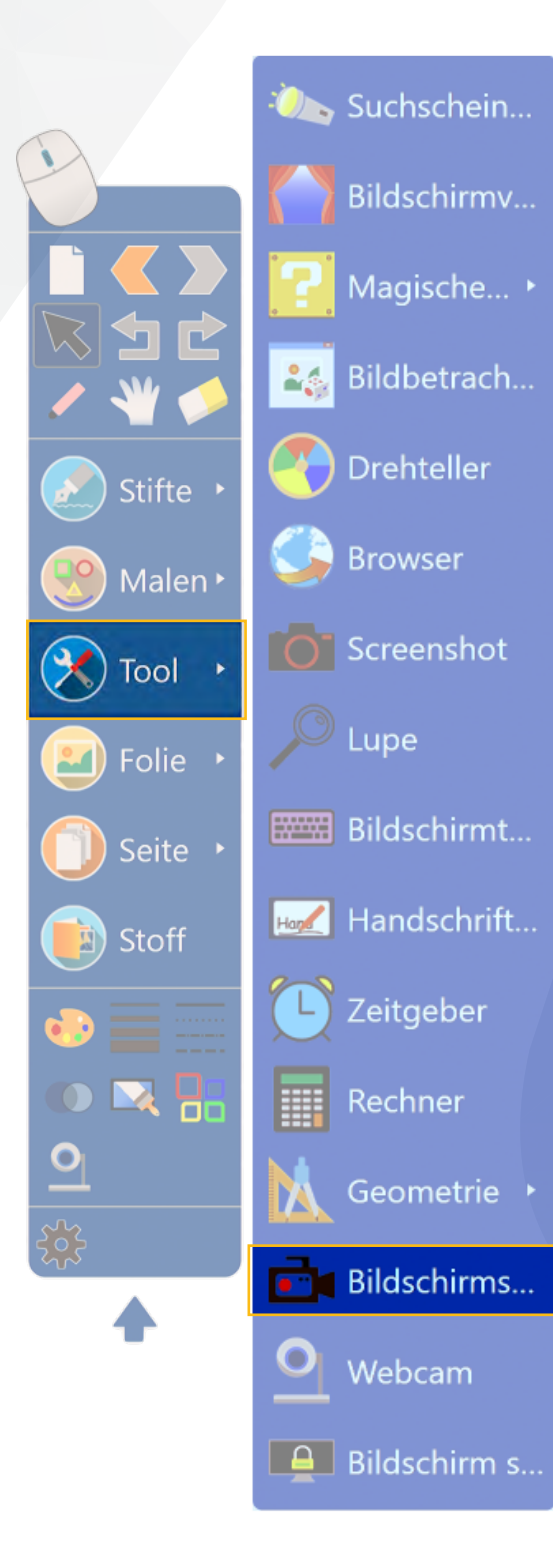

#### Bildschirmaufzeichnung

Mit der Funktion Bildschirmaufzeichnung können alle Schritte der Erstellung eines Tafelbilds oder bearbeiteten Aufgaben festgehalten werden. Bildschirmaufzeichnungen werden gespeichert und können jederzeit wieder aufgerufen werden. Alle Aufzeichnungen werden in einem Ordner gespeichert und können somit auch jederzeit weitergeleitet werden.

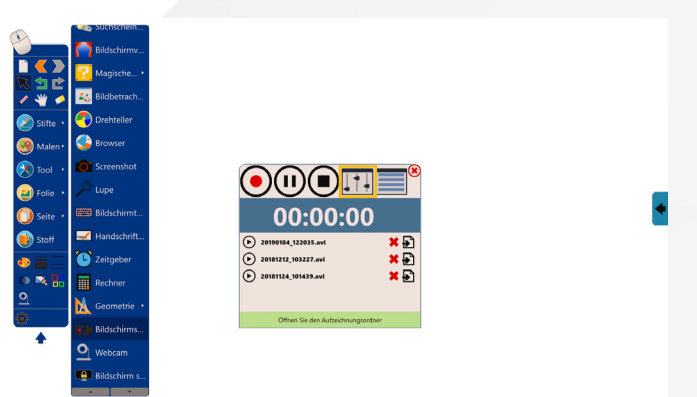

Über einen Klick auf das Regler-Symbol (gelb markiert) kann festgelegt werden, wo die Aufzeichnungen abgelegt werden sollen. Zudem kann der Aufnahmeabschnitt im Vollbild, Benutzerdefiniert oder in einer festen Größe aufgezeichnet werden.

| D         | - Suchschein |
|-----------|--------------|
| 0         | Bildschirmv  |
|           | 🔁 Magische • |
|           | Bildbetrach  |
| Stifte •  | Orehteller   |
| Malen .   | Browser      |
|           | - Committee  |
| 🔀 Tool 🔸  | Screenshot   |
| 🛃 Folie 🔸 | 🔑 Lupe       |
| O come    | Bildschirmt  |
| Jone .    |              |
| 関 Stoff   | Handschrift  |
| • = =     | Ceitgeber    |
| • 🔍 🖬     | Rechner      |
| <u>•</u>  | Geometrie 🔸  |
| *         | Bildschirms  |
|           | • Webcam     |
|           | Bildschirm s |

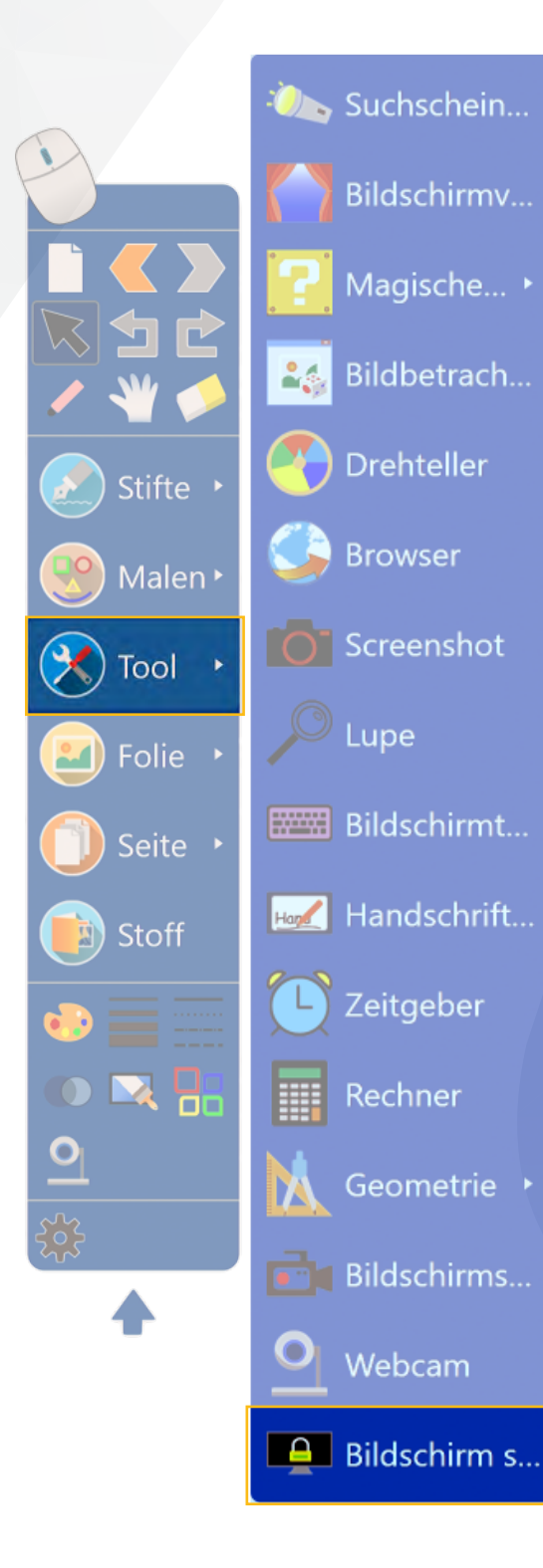

**Bildschirm sperren** 

Mit dieser Funktion kann der Bildschirm durch Wischgesten gesperrt werden. Durch einen Klick auf das Schloss-Symbol kann der Bildschirm wieder entsperrt werden.

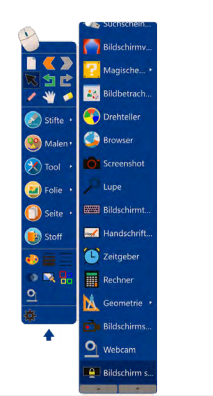

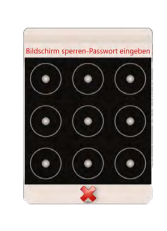

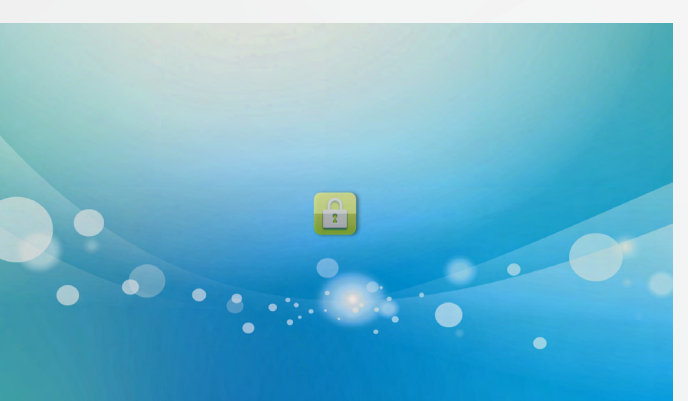

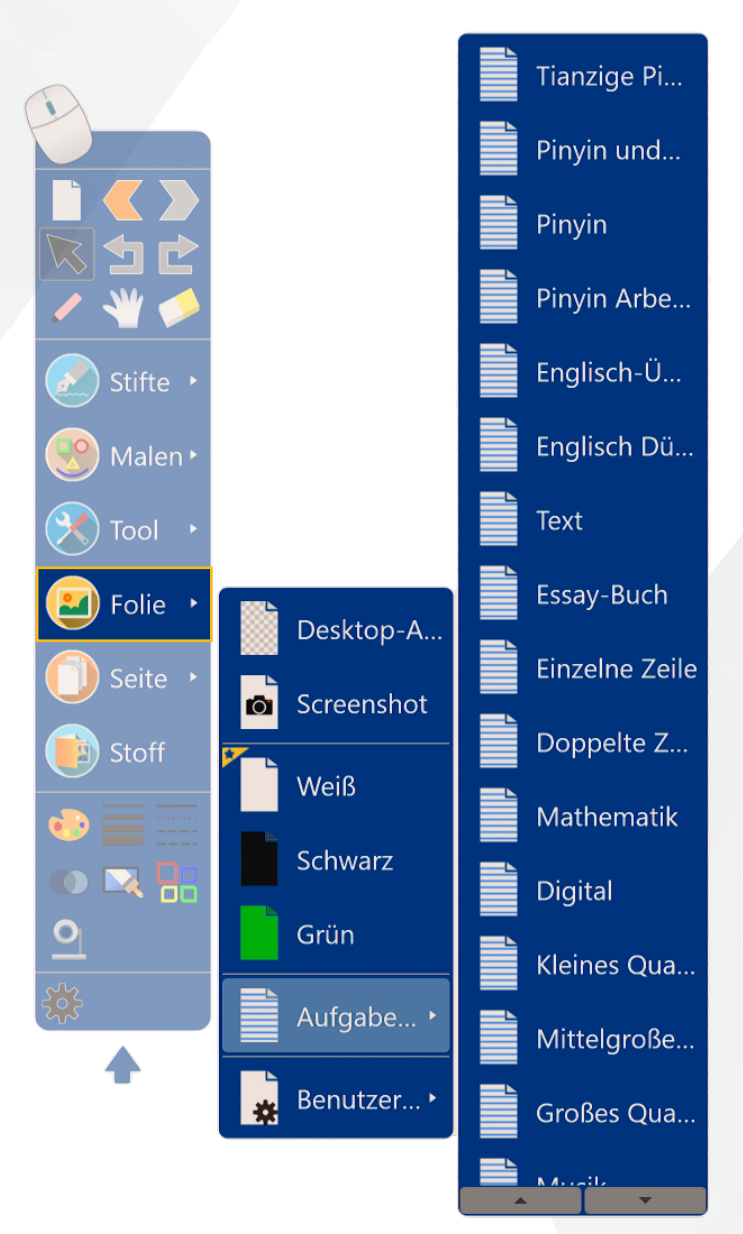

Mit der Funktion lässt sich der Tafel-Software Hintergrund ändern, bzw. ein Screenshot erstellen. Als Hintergründe stehen der Desktop, ein Screenshot oder die Farben weiß, schwarz und grün zur Verfügung.

Unter der Funktion *Aufgabenblätter* stehen linierte Blätter für die unterschiedlichen Unterrichtsszenarien von Mathematik bis Musik bereit.

Mit der Funktion *Benutzerdefiniert* können auch eigene Hintergründe eingefügt werden.

7. Seite

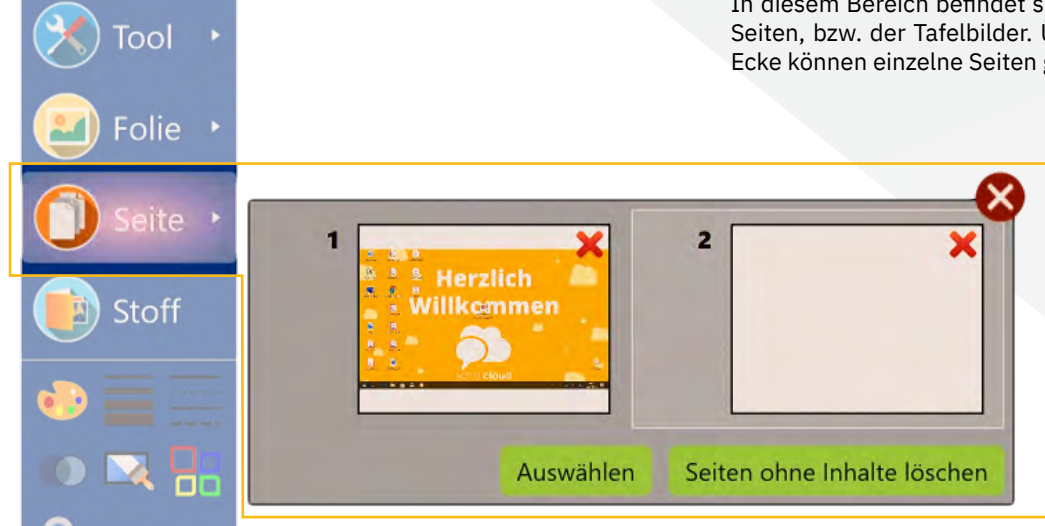

In diesem Bereich befindet sich eine Übersicht der geöffneten Seiten, bzw. der Tafelbilder. Über das 🗙 in der rechten oberen Ecke können einzelne Seiten gelöscht werden.

### 8. Stoff

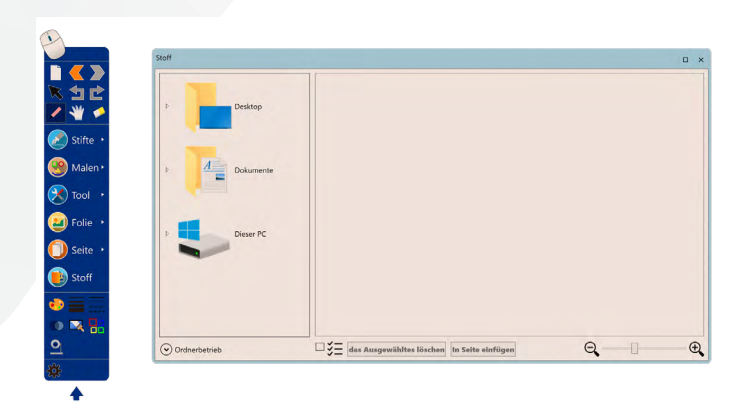

In diesem Bereich können eigene Inhalte aufgerufen und eingefügt werden.

### 9. Farben

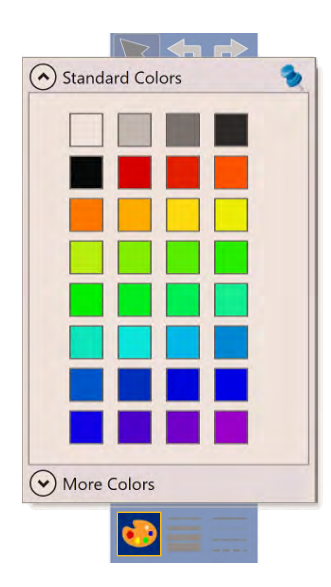

Mit dieser Funktion können die Farben der Stifte verändert werden.

### 10. Linienstärke

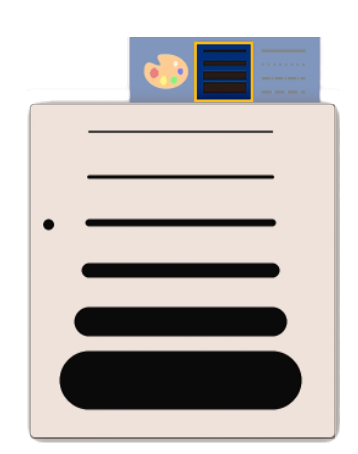

Mit dieser Funktion können die Stärken der Stifte verändert werden.

### 11. Linienart

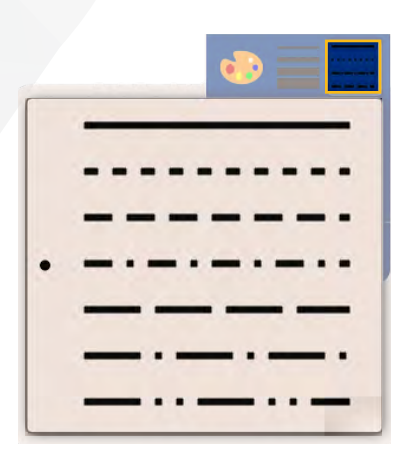

Mit dieser Funktion kann die Art der Linie im Bereich Malen verändert werden.

### 12. Transparenz

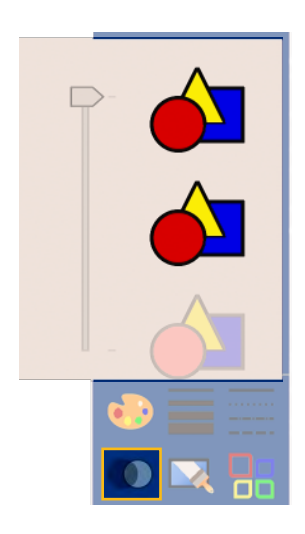

Mit dieser Funktion kann die Transparenz im Bereich Malen eingestellt werden.

### 13. Bildschirminhalt löschen

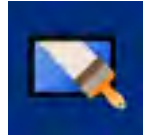

Mit dieser Funktion kann der gesamte Bildschirminhalt gelöscht werden.

### 14. Office

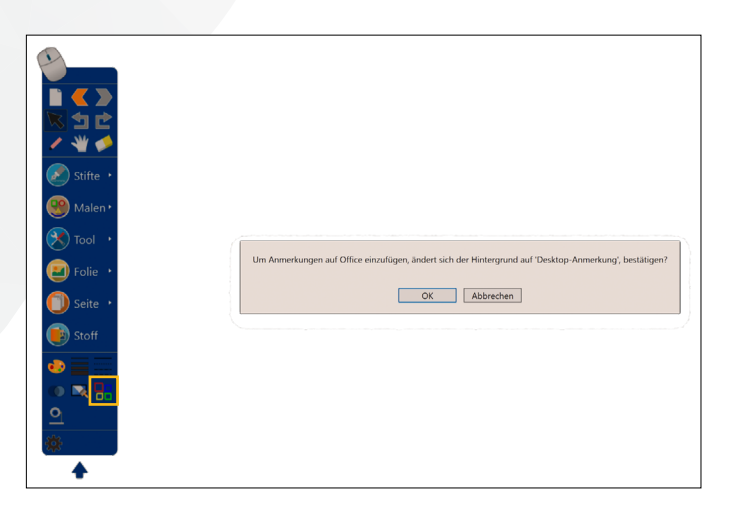

Mit dieser Funktion können mehrseitige Dokumente bearbeitet werden wie zum Beispiel mehrseitige PDF-Dokumente, Websites, Videos etc.

### 15. Einstellungen

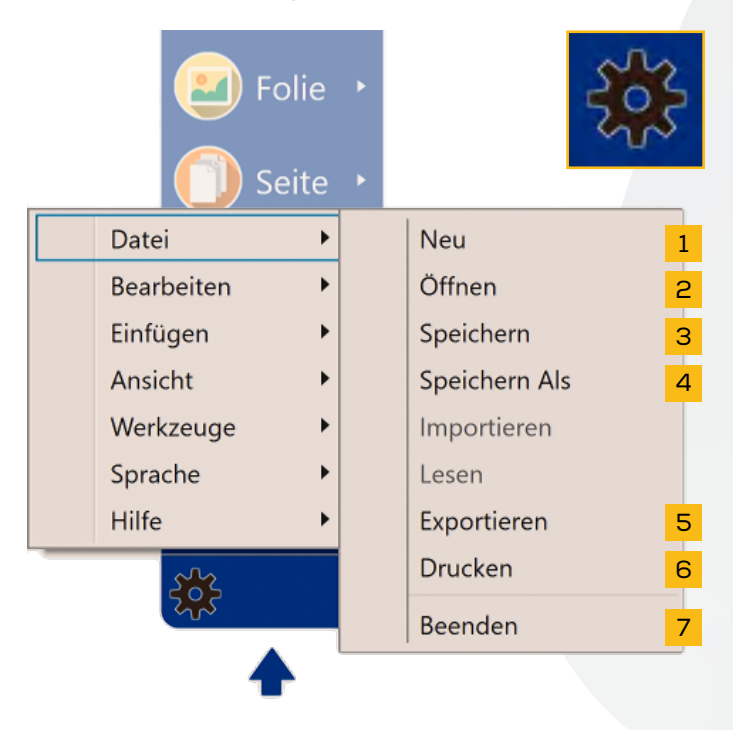

Mit dieser Funktion können diverse Einstellungen vorgenommen werden.

#### Datei

Über den Bereich Datei können typische Funktionen wie Speichern und Beenden der Software vorgenommen werden.

- 1. Erzeugt eine neue Datei
- 2. Öffnet eine vorhandene Datei
- 3. Speichert das aktuelle Tafelbild
- 4. Speichert das aktuelle Tafelbild in unterschiedlichen Formaten
- 5. Exportiert die Datei in andere Formate
- 6. Druckt das Tafelbild
- 7. Beendet die Software

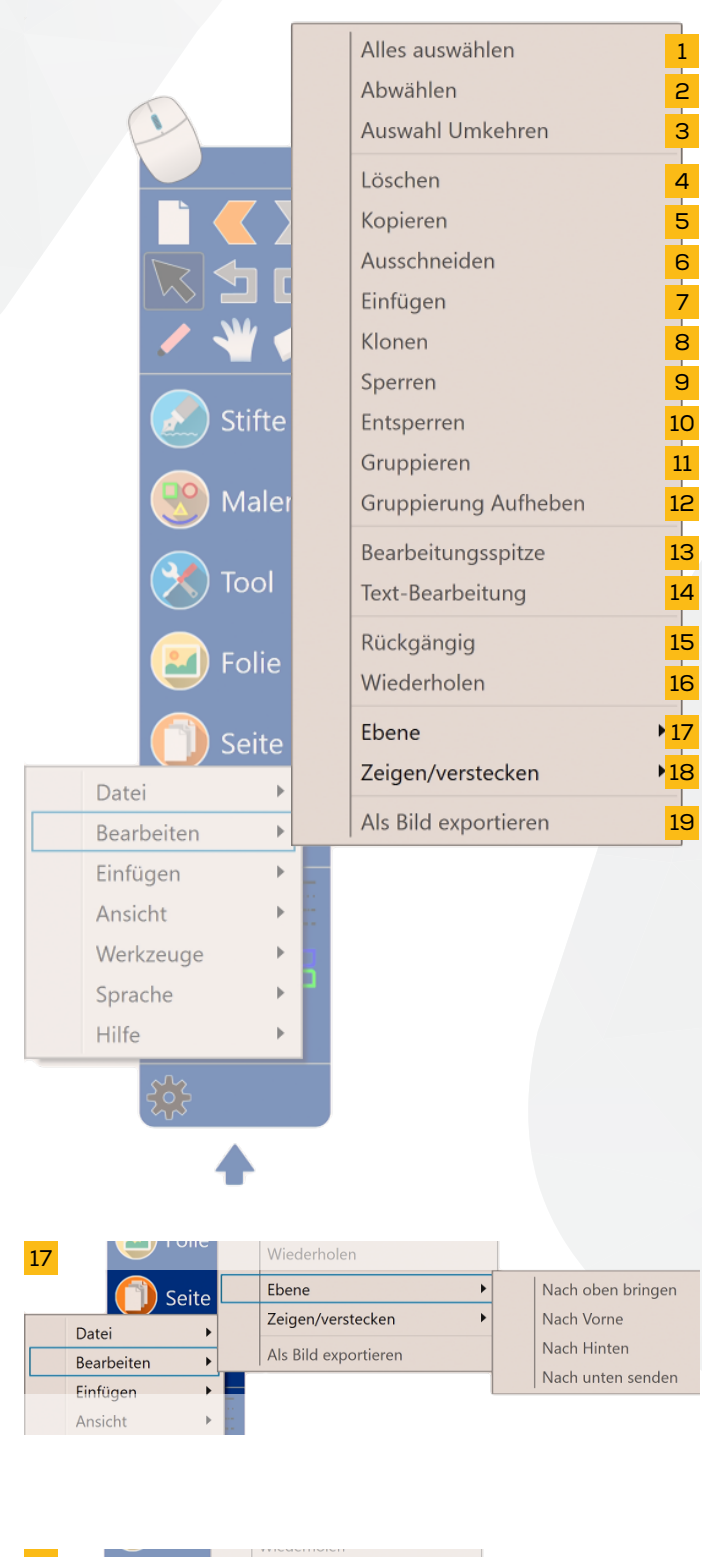

| 18 | C Seite    | Ebene 🕨              |   |                        |
|----|------------|----------------------|---|------------------------|
|    | Datei      | Zeigen/verstecken    | · | Korrekt präsentieren   |
|    | Bearbeiten | Als Bild exportieren |   | Als Symbol präsentiert |
|    | Einfügen 🕨 |                      |   | Verstecken (öffnen)    |
|    | Ansicht    |                      |   |                        |

#### Bearbeiten

- 1. Alle Inhalte des Bildschirms markieren
- 2. Auswahl abwählen
- 3. Auswahl gegen nicht ausgewählte Inhalte tauschen
- 4. Löschen des Inhalts
- 5. Kopieren des Inhalts
- 6. Ausschneiden des Inhalts
- 7. Einfügen des Inhalts
- 8. Inhalt duplizieren
- 9. Inhalt auf den Hintergrund fixieren
- 10. Aufheben der Fixierung
- 11. Mehrere Inhalte zu einer Gruppe zusammenfassen
- 12. Aufheben der Zusammenfassung
- 13. Bearbeitungsspitzen
- 14. Text im Nachgang bearbeiten
- 15. Aktion Rückgängig machen
- 16. Aktion wiederholen
- 17. Inhalt in andere Positionen bringen
- 18. Inhalte durch Abdeckflächen verstecken
- 19. Inhalt als Bild exportieren

150% 200% 250%

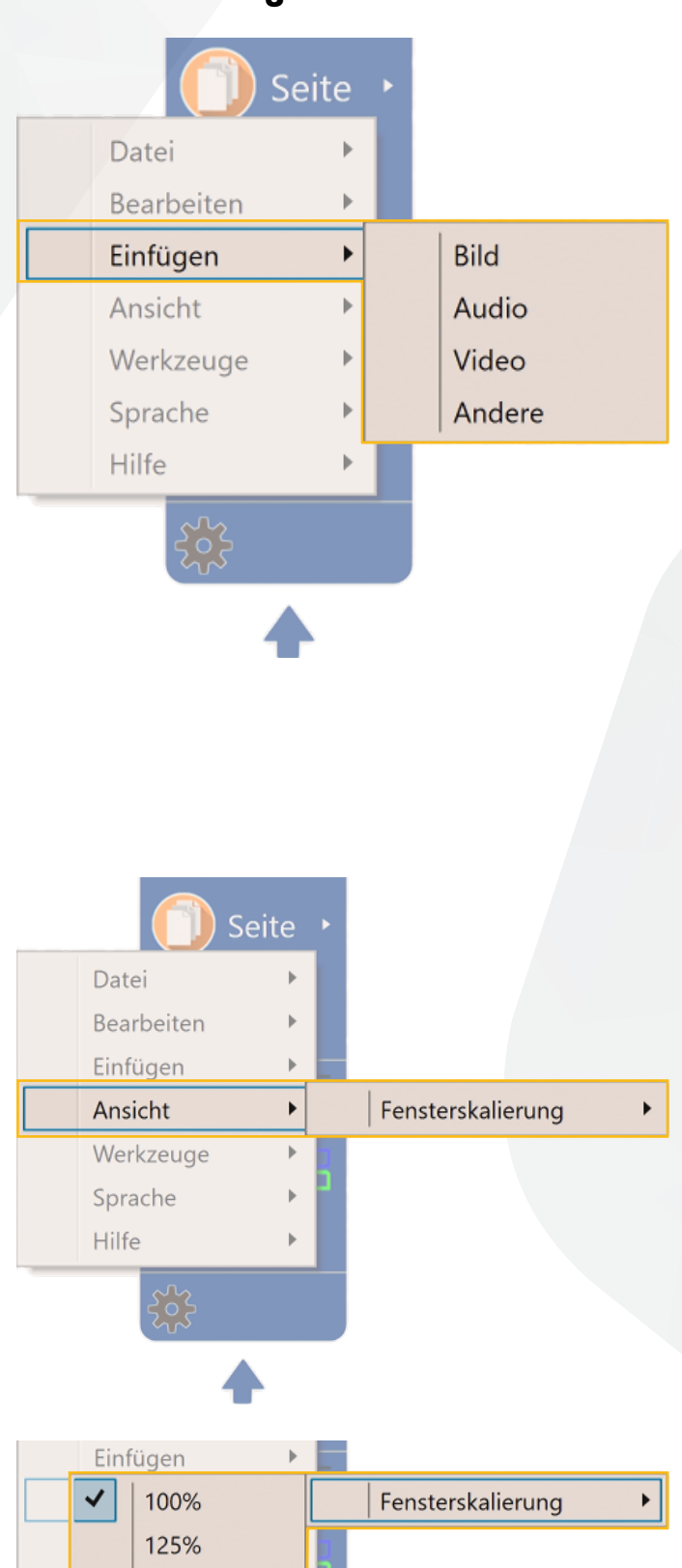

#### Einfügen

Über den Bereich Einfügen können Bilder, Audiodateien, Videos und andere Inhalte dem Tafelbild hinzugefügt werden.

#### Ansicht

Über diese Option kann das Anzeigefenster prozentual vergrößert und verkleinert werden.

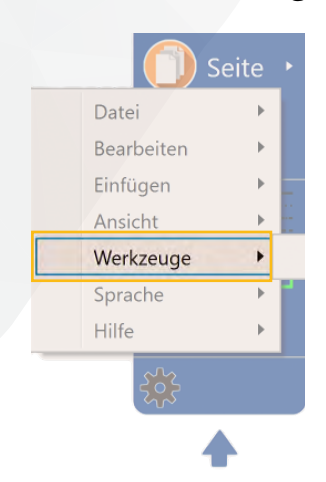

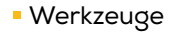

Mit dieser Funktion können zwei Digitale Tafeln gekoppelt werden.

### العربية র্ষন্-এন্দ Deutsch English Español فارسى Français 한국어 Latin Malei ಗೆಂಗ್ರೇರ್ ೧ಕ√ Nederlands Tool Polski Folie Brasil Português Română Seite Русский Datei ภาษาไทย Bearbeiten Українська Einfügen Tiếng Việt Ansicht 简体中文 Werkzeuge 繁體中文 Sprache ۲ Hilfe ⊧

#### Sprache

Hier kann die gewünschte Landessprache eingestellt werden.

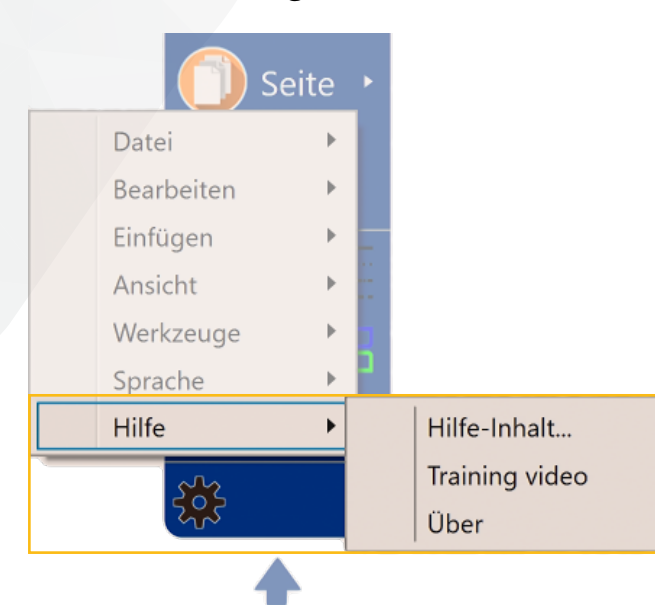

Hilfe

Hier gibt es eine weitere Dokumentation der Tafel-Software, eine Verlinkung zur Hilfeseite <u>www.digitale-tafel.com/hilfe</u> und Informationen zum Hersteller.